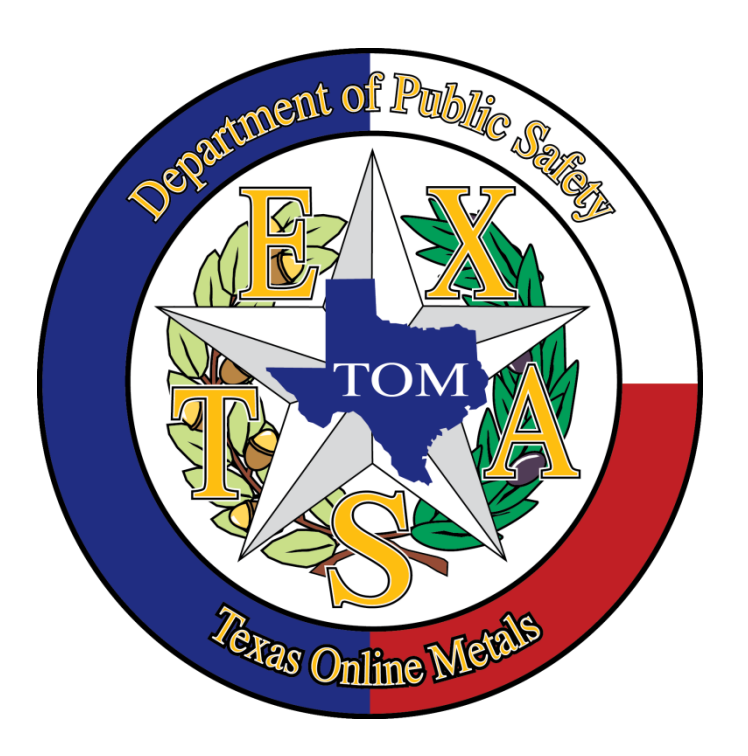

DPS Texas Online Metals (TOM) Program for Law Enforcement

**User Guide** 

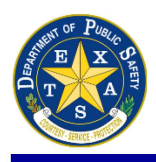

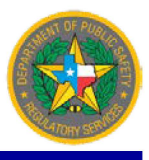

This page intentionally left blank.

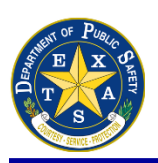

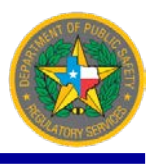

## **CONTENTS**

| DEFINITIONS                                    | 1  |
|------------------------------------------------|----|
| TEXAS METALS PROGRAM                           | 2  |
| TEXAS ONLINE METALS WEBSITE                    | 2  |
| LOGIN                                          | 2  |
| PASSWORD RESET                                 | 2  |
| CREATING LAW ENFORCEMENT ACCOUNTS              | 2  |
| UPLOADING INSPECTION REPORTS                   | 13 |
| APPROVING/REJECTING INSPECTION REPORTS         | 17 |
| REJECTED INSPECTION REPORT                     |    |
| APPROVED INSPECTION REPORT                     |    |
| MANAGE MY ACCOUNT                              | 20 |
| MANAGE MY ACCOUNT: MY PROFILE                  |    |
| MANAGE MY ACCOUNT: VERIFY EMAIL ADDRESS        |    |
| MANAGE MY ACCOUNT: VERIFY CONTACT INFORMATION  | 24 |
| MANAGE MY ACCOUNT: UPDATE USER ID              |    |
| MANAGE MY ACCOUNT: SUPERVISED USERS            |    |
| SEARCH FOR MRE INFORMATION                     |    |
| CASE FILE                                      | 30 |
| SEARCH TRANSACTIONS                            | 32 |
| INVESTIGATIVE SEARCH                           | 34 |
| BE ON THE LOOK OUT (BOLO): THEFT NOTIFICATIONS | 37 |
| TRANSACTIONS: MRE DOCUMENTATION                |    |
| IMPORTANT LINKS                                | 39 |

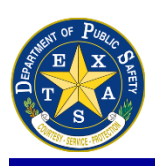

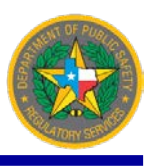

## **DEFINITIONS**

#### DPS: Texas Department of Public Safety

**Inspector:** Term used in TOM for Law Enforcement who may not require Supervisor permissions such as Officers, Agents, Detectives, etc.

**MRE:** Metal Recycling Entity. A business that is operated from a fixed location and is predominantly engaged in: (A) performing the manufacturing process by which scrap, used, or obsolete ferrous or nonferrous metal is converted into raw material products consisting of prepared grades and having an existing or potential economic value, by a method that in part requires the use of powered tools and equipment, including processes that involve processing, sorting, cutting, classifying, cleaning, bailing, wrapping, shredding, shearing, or changing the physical form of that metal; (B) the use of raw material products described under paragraph (A) in the manufacture of producer or consumer goods; or (C) purchasing or otherwise acquiring scrap, used, or obsolete ferrous or nonferrous metals for the eventual use of the metal for the purposed described by paragraph (A) or (B).

**MRE Inspection:** Thorough examination of a business or individual to determine compliance with applicable statutes and rules; performed under the authority of the Texas Occupations Code, Chapter 1956; and Texas Administrative Code, Title 37, Part I, Chapter 36.

**MRE Investigation:** Includes, but is not limited to, investigations involving MREs and/or individuals for violations of the Texas Occupations Code, Chapter 1956; Texas Transportation Code, Chapter 501; Texas Penal Code; Texas Administrative Code, Title 37, Part I, Chapter 36; and other relevant statutes.

Organization: Law Enforcement user's agency

**RSD:** Texas DPS Regulatory Services Division.

RSD Administrator: DPS employee with Administrative access in TOM

**Secure Site Account:** User account created on DPS' secure site for *Metals Registration* and *Computerized Criminal History* programs.

Supervisor: Term used in TOM for Law Enforcement who supervises designated Officers, Agents, Detectives, etc.

**TOM:** Texas Online Metals

**[TOM\_INSPECTOR]:** A TOM account access permission for Law Enforcement users that inspect MRE's and submits Inspection Reports in TOM.

**[TOM\_SUPERVISOR]:** A TOM account access permission for Law Enforcement users that supervise users who inspect MRE's and submits Inspection Reports in TOM.

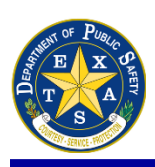

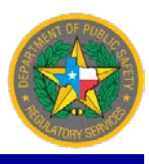

### **TEXAS METALS PROGRAM**

DPS registers and oversees all Metals Recycling Entities (MREs) in Texas. MREs are required to collect certain identifying information from sellers of regulated materials to assist Law Enforcement with monitoring those who are buying and selling regulated materials.

## **TEXAS ONLINE METALS WEBSITE**

**Texas Online Metals (TOM)** is an online tool to assist Law Enforcement with metal thefts in Texas. This tool is available 24-hours a day, seven-days a week, to all Law Enforcement personnel in municipalities, counties and state agencies. TOM can be found at <a href="https://texasonlinemetals.dps.texas.gov/">https://texasonlinemetals.dps.texas.gov/</a>.

If a new Law Enforcement user needs Supervisor and/or Inspector access to TOM, skip to page 3 for instructions on how to create an account.

## <u>LOGIN</u>

If the user has an account, select the (A) Log In link at the top right corner. Enter Username or Email Address and Password.

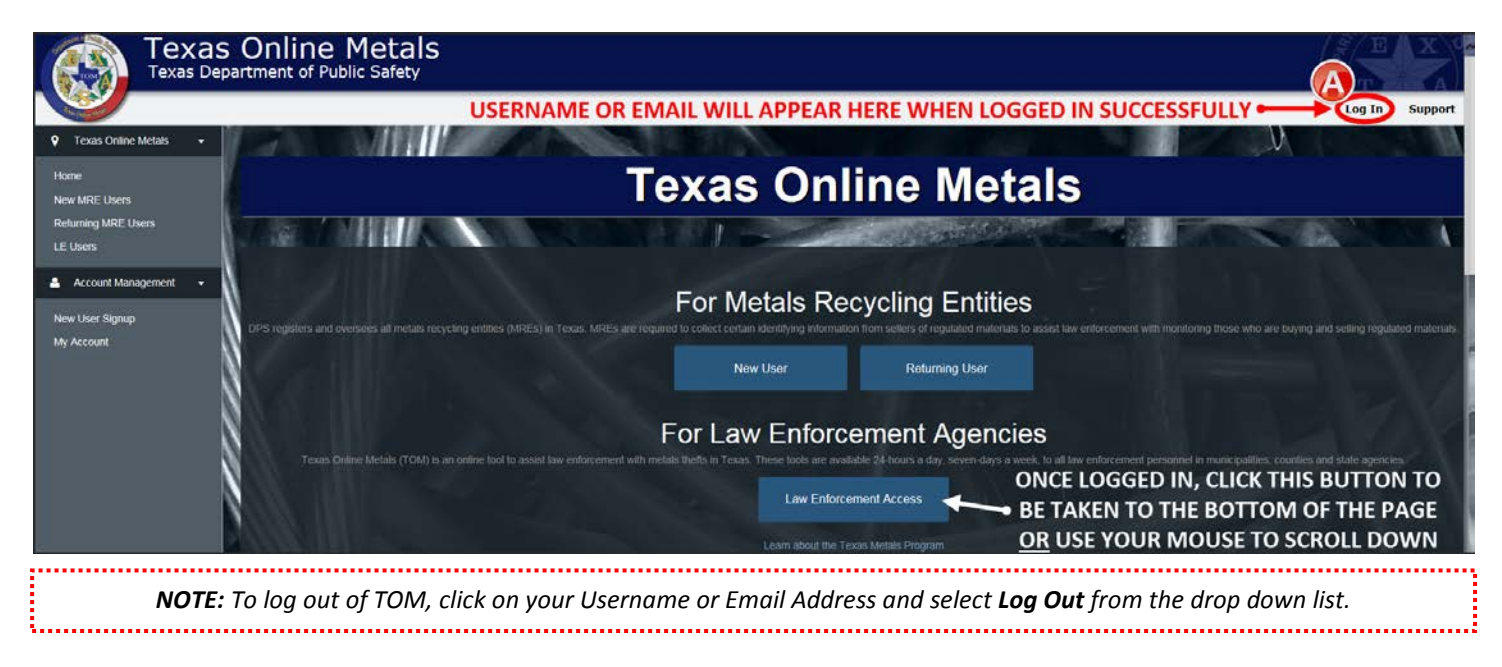

## PASSWORD RESET

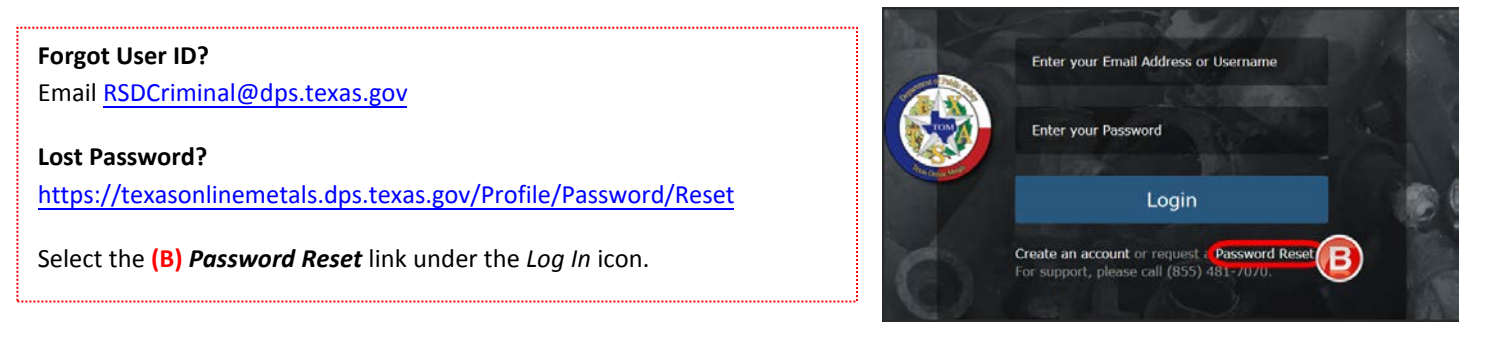

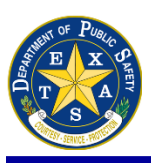

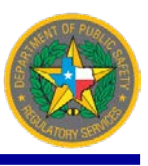

## **CREATING LAW ENFORCEMENT ACCOUNTS**

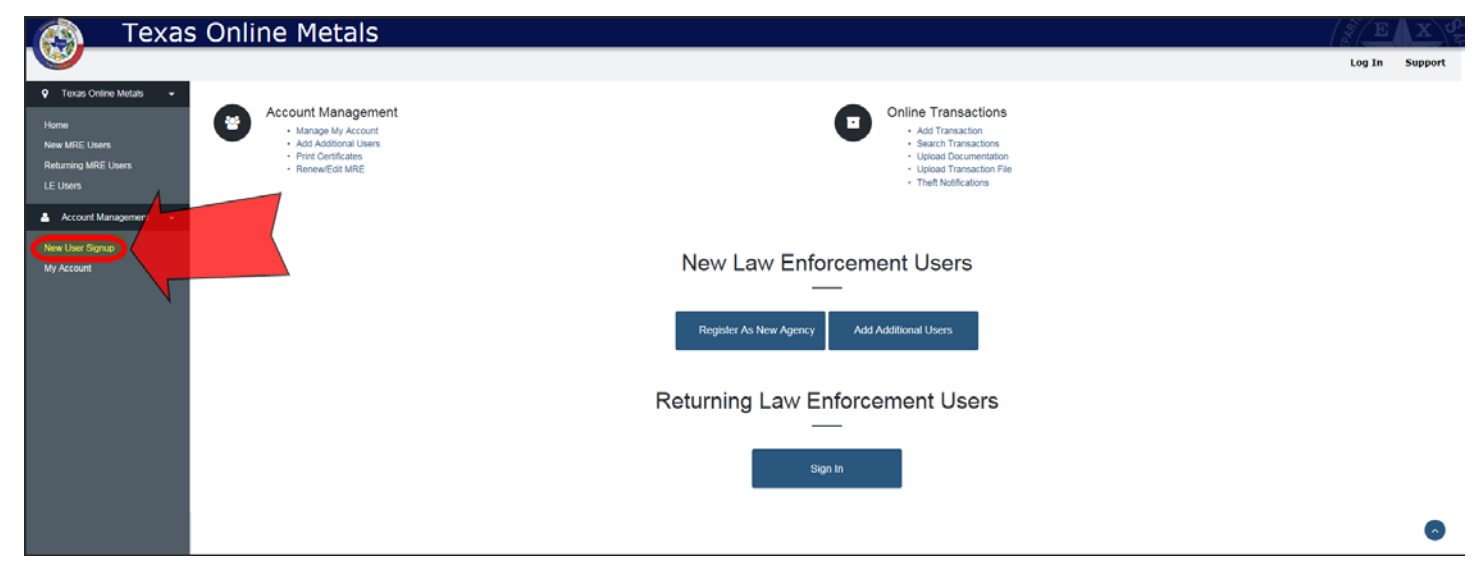

To gain Law Enforcement access to the TOM database, select **New User Signup**. There are various ways of creating Supervisor and Inspector accounts (view photo below). Refer to pages 4-12 to create these accounts.

|                                 | s Online Metals                         |                                                 |                        | E X C                                                                                                    |
|---------------------------------|-----------------------------------------|-------------------------------------------------|------------------------|----------------------------------------------------------------------------------------------------|
| Na car sti                      |                                         |                                                 |                        | LE User - Support                                                                                                    |
| ♥ Texas Online Metals →<br>Home | Account Access                          |                                                 |                        | Texas Online Metals / Account Access                                                                                                    |
| New PIKE Users                  | TOM Law Enforcement Ac                  | counts                                          |                        |                                                                                                    |
|                                 | Which process do you want to do?        | Contact person for this<br>process              | Links for this process | Additional Information                                                                                                    |
|                                 | Create new Agency                       | Individual that will have<br>supervisor access* | TOM Agency Signup      | An agency cannot exist without at least one supervisor. A new agency is created when the initial supervsior is created.                                                                                                    |
|                                 | Add Supervisor to Existing Agency 3     | RSD Administrator                               | Initiate Supervisor    | To add a new supervisor, the request must be made to an RSD Administrator. If you are authorized for access, you will receive an email with additional details on how to create your account.                                                               |
|                                 | Add Inspector to Existing Agency O      | TOM Supervisor*                                 | Initiate Inspector     | Only a TOM Supervisor can add a new inspector. If you<br>require TOM Inspector access, please contact your TOM<br>Supervisor. The TOM Supervisor will initate your account,<br>which will result in you receiving an email with additional<br>instructions. |
|                                 | Add Supervisor to my existing Account 🧿 | RSD Administrator                               | Initiate Supervisor    | If you already have a TOM Inspector account and wish to<br>add TOM Supervisor, contact your RSD Administrator. You<br>will receive an email with addtional detail on how to upgrade<br>your account.                                                        |
|                                 | Add Inspector to my existing Account 🤤  | TOM Supervisor*                                 | Initiate Inspector     | If you already have an TOM Supervisor account you can add TOM Inspector access without DPS Approval.                                                                                                    |
|                                 | View, Approve or Deny Pending provals   | RSD Administrator                               | Pending Approvals      | For administrative use only                                                                                                    |
|                                 | * Requires RSD Administrator approval.  |                                                 |                        |                                                                                                    |

**NOTE:** Refer to page 22 (My Profile) to view the user's current TOM account permissions.

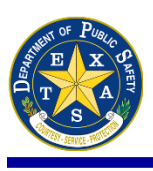

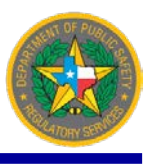

(A) Create New Agency (TOM Agency Signup) – This option creates a new agency in TOM (if not previously registered) as well as creates a Supervisor user account for the person completing the form. Contact the Investigative Support Section at (512) 424-0290 to confirm the agency's registration status in TOM prior to selecting this option. This prevents multiple organizations of the same Agency being created within the TOM database.

Once a Supervisor has been set up, they will have the ability to initiate new Inspector accounts without having to contact an RSD Administrator. An <u>RSD-18 Agency Verification form</u> must also be submitted from the user requesting access (the designated Supervisor in Agency Signup application) to <u>RSDCriminal@dps.texas.gov</u>.

#### TOM Law Enforcement Accounts

| Which process do you want to do? | Contact person for this process              | Links for this process | Additional Information                                                                                                    |
|----------------------------------|----------------------------------------------|------------------------|----------------------------------------------------------------------------------------------------|
| Create new Agency                | Individual that will have supervisor access* | TOM Agency Signup      | An agency cannot exist without at least<br>one supervisor. A new agency is created<br>when the initial supervsior is created. |

View form on page 5.

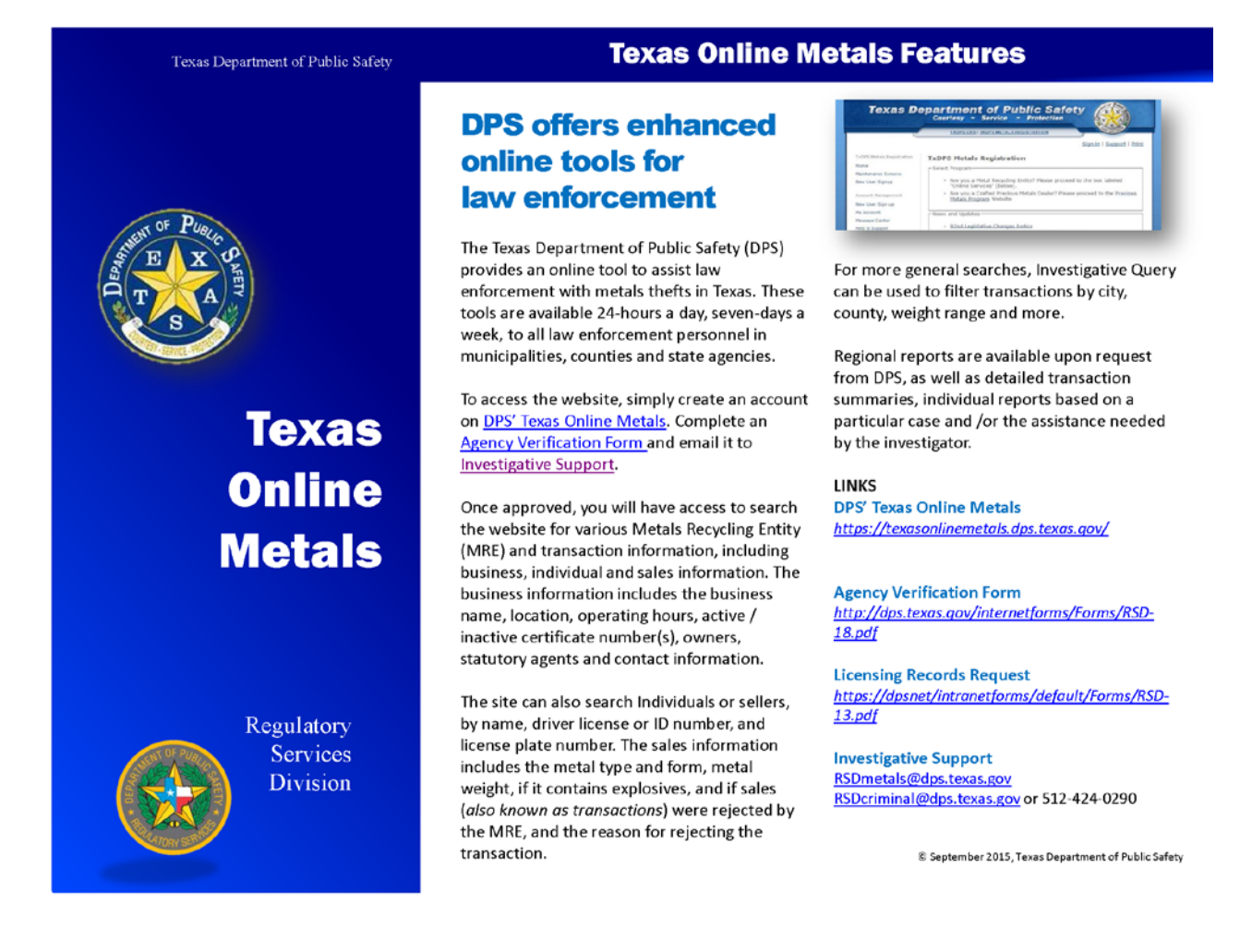

| ENT OF PUBLIC |
|---------------|
| EXP           |
| TAZ           |
| SHITE ME      |

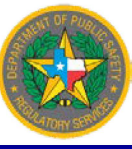

| Texas Department of Public Safety |                                                          | ļ.                  | am         | - 4        |
|-----------------------------------|----------------------------------------------------------|---------------------|------------|------------|
| na Matale                         |                                                          | Tanas Online Helse  | LE User -  | Suppo      |
| TOM Agency Signup                 |                                                          | Terms office recess | Torragency | , and unde |
| s<br>Users<br>Create New Agency   |                                                          |                     |            |            |
| anagement -                       |                                                          |                     |            |            |
| up Agency Name                    |                                                          |                     |            |            |
|                                   | Agency Name is required                                  |                     |            |            |
| Create New Supervis               | or                                                       |                     |            |            |
| Last Name                         | Last                                                     |                     |            |            |
|                                   | The Last Name field is required.                         |                     |            |            |
| First Name                        | First.<br>The First Name field is required.              |                     |            |            |
| Middle Name                       |                                                          |                     |            |            |
| Suffix                            | (Choose)                                                 | V                   |            |            |
| How TD                            |                                                          |                     |            | -          |
| User ID                           | C                                                        |                     |            | -          |
| User ID                           | Email Address<br>The User ID field is required.          |                     |            |            |
|                                   | Your email address will be used as your user name.       |                     |            |            |
|                                   |                                                          |                     |            |            |
| Voice                             |                                                          |                     |            |            |
| Phone Number                      | (999) 999-9999                                           |                     |            |            |
|                                   | Prove Number is required                                 |                     |            | -          |
| Fax                               |                                                          |                     |            |            |
| Phone Number                      | (990) 599-9999                                           |                     |            |            |
| Mailing Address                   |                                                          |                     |            |            |
| Street                            | Street Address                                           |                     |            |            |
|                                   |                                                          |                     |            |            |
|                                   | The Street field is required.                            |                     |            |            |
| State                             | Texas                                                    |                     |            |            |
| County                            | (Choose)<br>The County field is required                 |                     |            |            |
| City                              | (Choose)                                                 |                     |            |            |
|                                   | The City field is required.                              |                     |            |            |
| ZIP Code                          | ZIP Code<br>The ZIP Code field is required.              |                     |            |            |
| Physical Address                  |                                                          |                     |            |            |
| Same as above                     | ×                                                        |                     |            |            |
| Additional Details                |                                                          |                     |            |            |
| Badge Number                      |                                                          |                     |            |            |
| average scattinger                | Commissioned                                             |                     |            |            |
| <b>e</b> security Question        |                                                          |                     |            |            |
| Jeen ity Question                 |                                                          | 2007                |            |            |
| QuestionId                        | In what city did you meet your spouse/significant other? |                     |            |            |
| Answer                            | Answer<br>The Answer field is required.                  |                     |            |            |
| <b>O</b> Password                 |                                                          |                     |            |            |
| Password                          | 1                                                        |                     |            |            |
| - addition of                     | The Password field is required.                          |                     |            |            |
| Confirm Password                  |                                                          |                     |            |            |

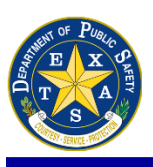

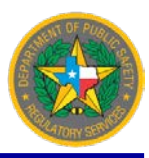

(1) **NOTE:** For Agency Information, include the <u>full name</u> of the Agency – no abbreviations.

**Correct:** Sample City Police Department **Incorrect:** Sample City PD, SCPD, Sample City Police Dept

**Correct:** Sample City Sheriff's Office **Incorrect:** Sample City SO, SCSO, Sample City Sheriff Office, Sample City Sheriffs Office

(2) For the Security Question, select one of the following options:

In what city did you meet your spouse/significant other? What is the middle name of your youngest child? What is the name of your favorite childhood friend? What is the street number of the house you grew up in? What school did you attend for sixth grade? What was your childhood nickname?

(3) For *Password*, these are the password requirements:

- Must contain 8-32 characters
- Must include at least one number and one letter
- Must include the following characters: %, &, \_, ?, #, =, -
- Must be different from your User ID

Select (4) *Continue* at the bottom of the page. A screen will appear indicating the signup process has been completed.

|                                                 | S Online Metals<br>partment of Public Safety |                             | E C                 | XXX       |
|-------------------------------------------------|----------------------------------------------|-----------------------------|---------------------|-----------|
|                                                 |                                              |                             | LE USER •           | Support   |
| Texas Online Metals      Home     New MRE Users | Finished!                                    |                             | Texas Online Metals | Finished! |
| Returning MRE Users<br>LE Users                 | Signup Information                           |                             |                     |           |
| Account Management   New User Signup My Account | sOrgid<br>sUsrid                             | Process has been completed. |                     |           |
|                                                 | Go back to Signup Account Access             |                             |                     |           |

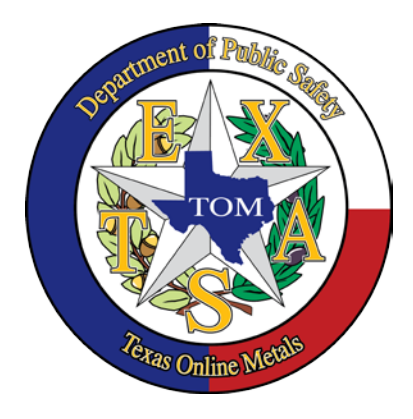

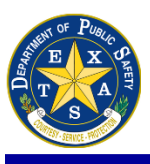

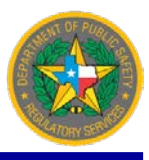

The requestor will receive the following automated email stating that the Supervisor's registration is in review.

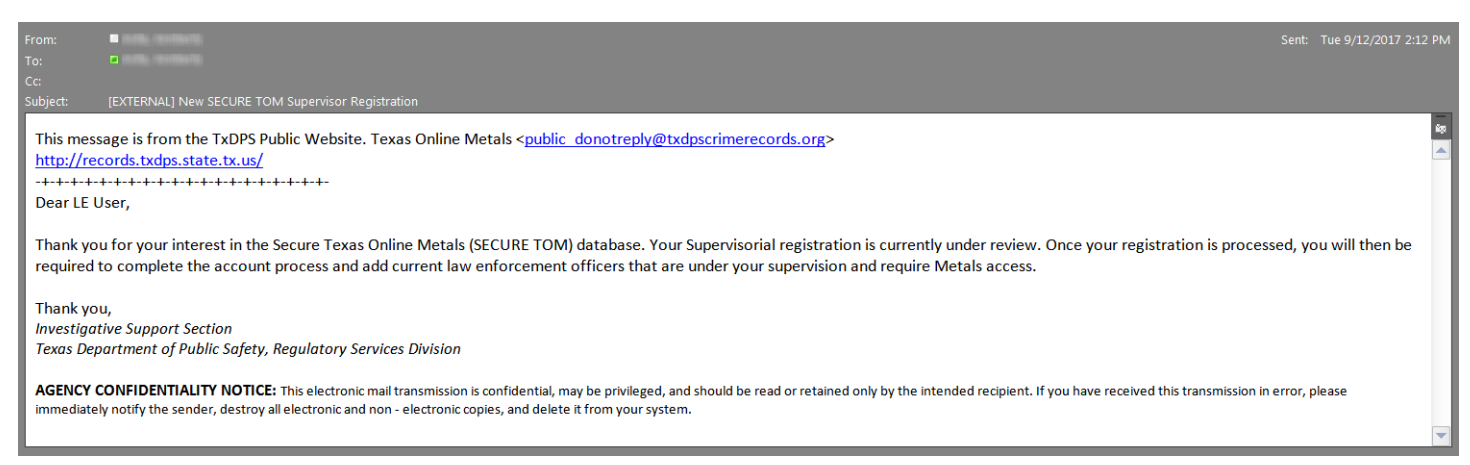

An RSD Administrator will review the application, as well as the submitted <u>RSD-18 Agency Verification</u> form that is sent to <u>RSDCriminal@dps.texas.gov</u>, and then approve/deny the pending account. If the account is denied, the requestor will receive an automated email detailing the reason for the denial.

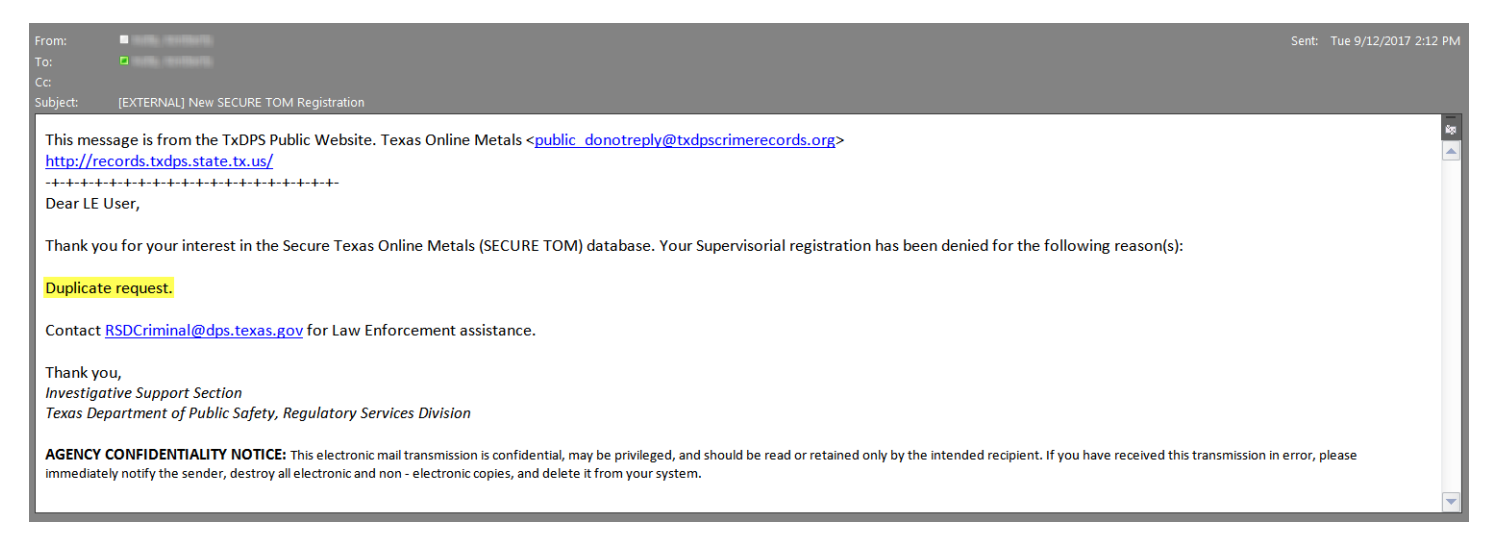

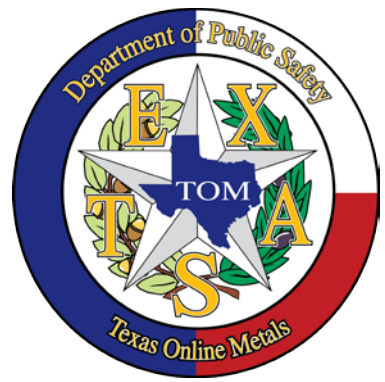

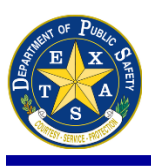

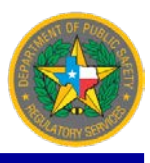

Once the account is approved, the requestor will receive an automated email from TOM with new account login information.

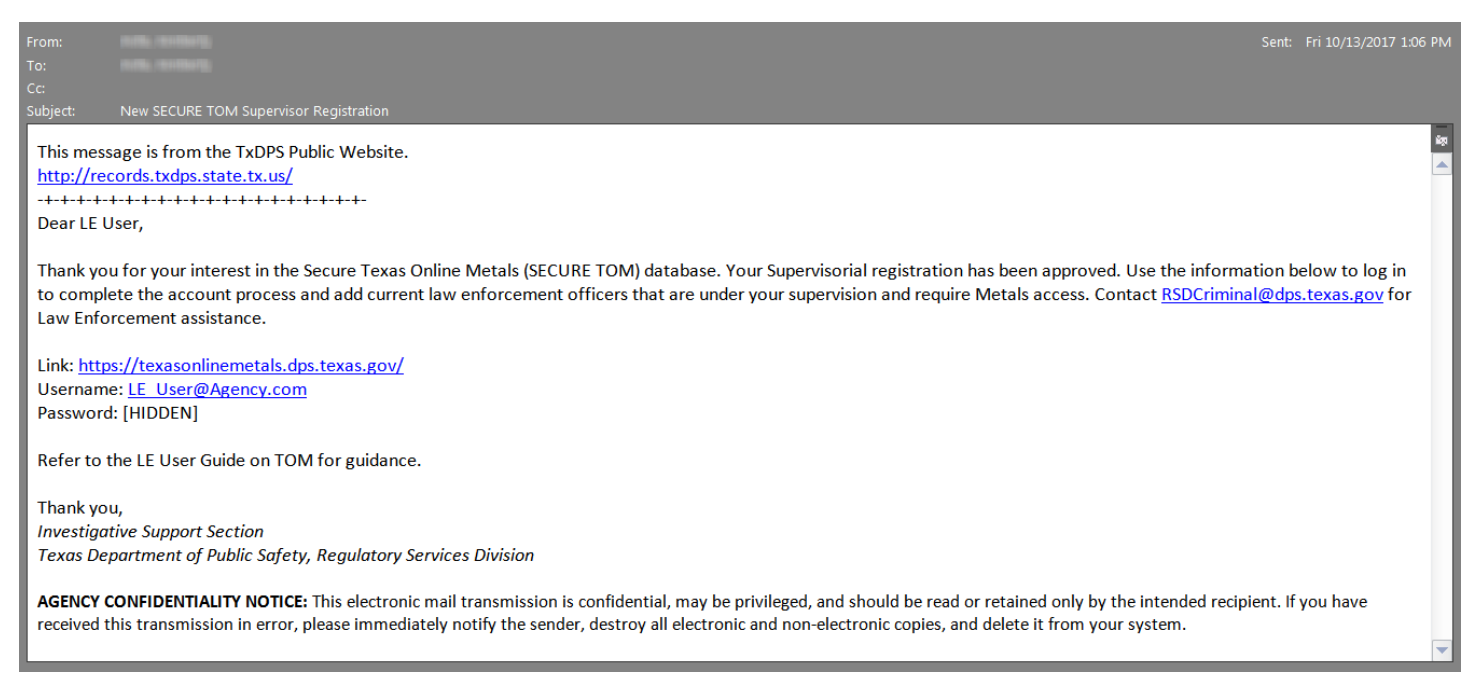

(B) When an agency exists in TOM but does not have a designated Supervisor, contact the *Investigative Support Section* at (512) 424-0290 to add a Supervisor to the existing (registered) agency. Law Enforcement does not have access to this link. *Refer to page 3 to view full Law Enforcement Account chart options.* 

| Add Supervisor to Existing Agency RSD Administrator | Initiate Supervisor | To add a new supervisor, the request<br>must be made to an RSD Administrator.<br>If you are authorized for access, you will<br>receive an email with additional details<br>on how to create your account. |
|-----------------------------------------------------|---------------------|----------------------------------------------------------------------------------------------------|
|-----------------------------------------------------|---------------------|----------------------------------------------------------------------------------------------------|

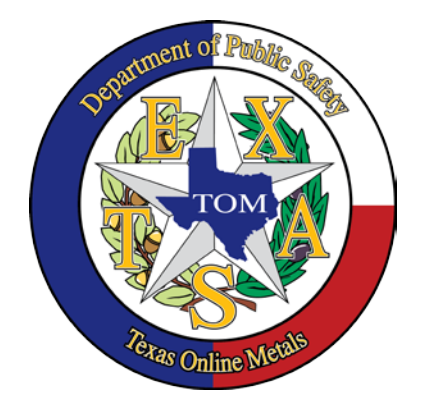

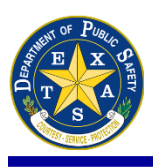

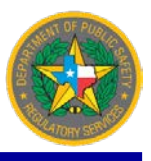

# (C) A Supervisor with access will add an inspector to their agency using *Add Inspector to Existing Agency* (Initiate Inspector). *Refer to page 3 to view full LE Account chart options.*

| Add Inspector to Existing Agency TO! | Supervisor* Initiate Inspector | Only a TOM Supervisor can add a new<br>inspector. If you require TOM Inspector<br>access, please contact your TOM<br>Supervisor. The TOM Supervisor will<br>initate your account, which will result in<br>you receiving an email with additional<br>instructions. |
|--------------------------------------|--------------------------------|----------------------------------------------------------------------------------------------------|
|--------------------------------------|--------------------------------|----------------------------------------------------------------------------------------------------|

**NOTE:** Select **I supervise this User** to add the Inspector under your Supervision and Organization.

North. Scient i supervise this oser to dud the inspector and ryour supervision and organization.

| Online Metals 🛛 🗧  | Initiate Inspector                                           |                                                  |  |
|--------------------|--------------------------------------------------------------|--------------------------------------------------|--|
|                    |                                                              |                                                  |  |
| Users<br>MRE Users | The User already has a Secure Site Account     Existing User |                                                  |  |
| it Management 👻    | -<br>User Name                                               | (Choose)                                         |  |
| Signup<br>t        | O The User needs a Secure Site Account                       |                                                  |  |
|                    | New User Information                                         |                                                  |  |
|                    | Last Name                                                    | Last                                             |  |
| _                  | First Name                                                   | First                                            |  |
|                    | Middle Name                                                  | Middle                                           |  |
|                    | Suffix                                                       | (Choose)                                         |  |
| _                  | Email Address                                                | Email Address                                    |  |
|                    |                                                              | Your Email Address will be used as your User ID. |  |

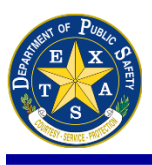

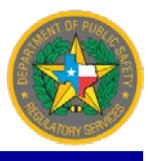

The Supervisor selects *The User already has a Secure Site Account* and types the user's name into the field if the Inspector already has a Secure Site Account. A list of users in the organization will populate.

| Texas                                   | ortment of Public Safety                                                                      |
|-----------------------------------------|-----------------------------------------------------------------------------------------------|
|                                         | LE User → Support                                                                             |
| 🕈 Texas Online Metals 👻                 | Texas Online Metals / Initiate Inspector                                                      |
| Home<br>New MRE Users                   | Initiate Inspector                                                                            |
| Returning MRE Users                     | The User already has a Secure Site Account                                                    |
| LE Users                                | Existing User                                                                                 |
| Account Management -<br>New User Signup | A LIST OF EMPLOYEES IN YOUR AGENCY WILL APPEAR IN THE DROP DOWN User Name (Choose) Lumma Test |
| My Account                              | Auren Teast<br>Néich: Teast                                                                   |

Select the name of the Inspector from the list then select **Continue** at the bottom of the page. If the Inspector <u>does not</u> already have a Secure Site Account with an existing organization, choose the second option **The User needs a Secure Site Account with an existing Organization**. Type in the name of the organization and select the blue **Search** magnifying glass icon.

| Texas D               | epartment of Public Safety           |                                                  | LE User - | Support |
|-----------------------|--------------------------------------|--------------------------------------------------|-----------|---------|
| Texas Online Metals - | Initiate Inspector                   |                                                  |           |         |
| Home<br>My Account    | The User needs a Secure Site Account |                                                  |           |         |
|                       | New User Information                 |                                                  |           |         |
|                       | Last Name                            | Last                                             |           |         |
|                       | First Name                           | Ine Last Name Reid is required.                  |           |         |
|                       | Middle Name                          | The First Name field is required. Piddle         |           |         |
|                       | Suffix                               | (Chose)                                          |           |         |
|                       | Email Address                        | Email Address                                    |           |         |
|                       |                                      | Your Email Address will be used as your User ID. |           |         |
|                       | T supervise this liter               |                                                  |           |         |

Select *Continue* at the bottom of the page. A screen will appear indicating the signup process has been completed.

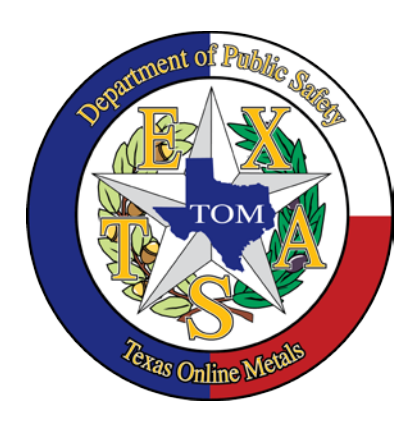

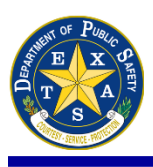

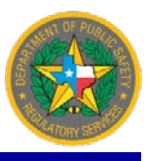

The (C-1) link in the email sent to the Inspector to complete their registration will be incomplete. Add

https://texasonlinemetals.dps.texas.gov to the (C-2) beginning of the URL received in the email to be taken to the registration page.

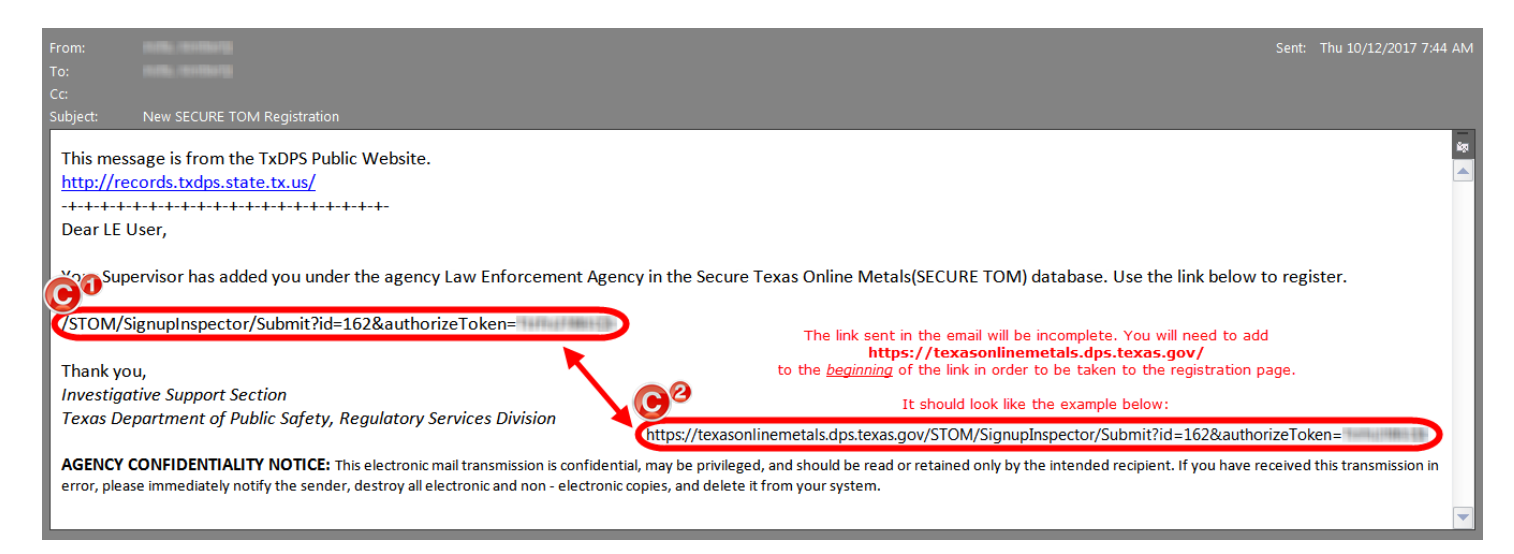

Once the Inspector completes registration, the following email will be received.

|                         | Sent: Tue 9/12/2017 2:                                                                                                    | 17 PM |
|-------------------------|----------------------------------------------------------------------------------------------------|-------|
|                         |                                                                                                    |       |
| Cc:<br>Subiect:         | New SECURE TOM Registration                                                                                                    |       |
| This mess               | is from the TWDU ZULIK Website                                                                                                    | iq.   |
| http://red              | age is from the txprs rubic website.                                                                                                    |       |
| -+-+-+-                 | +++++++++++++++++++++++++++++++++++++++                                                                                                    |       |
| Dear LE U               | Jser,                                                                                                    |       |
| Thank yo<br>then be n   | u for your interest in the Secure Texas Online Metals (SECURE TOM) database. Your Law Enforcement registration is currently under review. Once your registration is processed, you will equired to complete the account process.                                                                                              |       |
| Thank yo                | u,                                                                                                    |       |
| Investiga               | tive Support Section                                                                                                    |       |
| Texas De                | partment of Public Safety, Regulatory Services Division                                                                                                    |       |
| AGENCY (<br>error, plea | CONFIDENTIALITY NOTICE: This electronic mail transmission is confidential, may be privileged, and should be read or retained only by the intended recipient. If you have received this transmission in ase immediately notify the sender, destroy all electronic and non - electronic copies, and delete it from your system. |       |
|                         |                                                                                                    | -     |

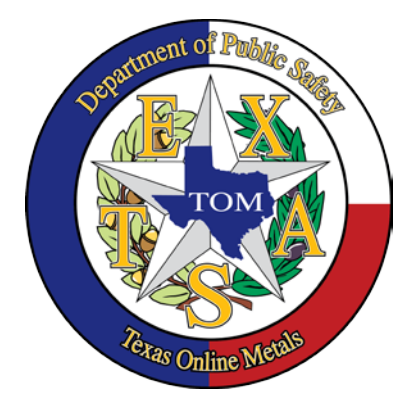

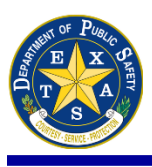

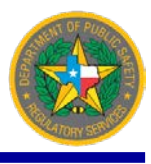

RSD Administrators will process the application and once approved, the Inspector will get the following email. The Inspector can now log into their TOM account and begin utilizing the site.

| From:                                                                                                    | Sent: Tue 9/12/2017 2:17 PM                                                                                           |
|----------------------------------------------------------------------------------------------------|----------------------------------------------------------------------------------------------------|
| To: ■<br>Cc:<br>Subject: New SECURE TOM Supervisor Registration                                                                                                    |                                                                                                    |
| This message is from the TxDPS Public Website.<br><u>http://records.txdps.state.tx.us/</u><br>-++++++++++++++++++++++-<br>Dear LE User,                                                                                      | €<br>▲                                                                                                    |
| Thank you for your interest in the Secure Texas Online Metals (SECURE TOM) database. Your Law Enfor<br>account process. Contact <u>RSDCriminal@dps.texas.gov</u> for Law Enforcement assistance.                             | cement registration has been approved. Use the information below to log in to complete the                            |
| Link: <u>https://texasonlinemetals.dps.texas.gov/</u><br>Username: LE_User@Agency.gov<br>Password: [HIDDEN]                                                                                                    |                                                                                                    |
| Refer to the LE User Guide on TOM for guidance.                                                                                                    |                                                                                                    |
| Thank you,<br>Investigative Support Section<br>Texas Department of Public Safety, Regulatory Services Division                                                                                                    |                                                                                                    |
| AGENCY CONFIDENTIALITY NOTICE: This electronic mail transmission is confidential, may be privileged, and<br>error, please immediately notify the sender, destroy all electronic and non - electronic copies, and delete it f | should be read or retained only by the intended recipient. If you have received this transmission in rom your system. |

(D) An Inspector who currently only has Inspector access can add Supervisor access to their account by contacting the *Investigative Support Section* at (512) 424-0290. Law Enforcement does not have access to this link. *Refer to page 3 to view full LE Account chart options.* 

**NOTE:** For smaller Agencies with only one Inspector handling metals: contact an RSD Administrator to change your permissions to reflect both **TOM\_SUPERVISOR** and **TOM\_INSPECTOR** roles. This will allow LE to both upload and approve their RSD-46 to be submitted to appear in an MRE's Case File.

| Add Supervisor to my existing Account RSD Administrator | Initiate Supervisor | If you already have a TOM Inspector account<br>and wish to add TOM Supervisor, contact<br>your RSD Administrator. You will receive an<br>email with addtional detail on how to<br>upgrade your account. |
|---------------------------------------------------------|---------------------|----------------------------------------------------------------------------------------------------|
|---------------------------------------------------------|---------------------|----------------------------------------------------------------------------------------------------|

(E) A Supervisor who currently only has Supervisor access can add Inspector permissions to their account by contacting the *Investigative Support Section* at (512) 424-0290. Law Enforcement does not have access to this link. *Refer to page 3 to view full LE Account chart options.* 

**NOTE:** For smaller Agencies with only one Inspector handling metals: contact an RSD Administrator at (512) 424-0290 to change your permissions to reflect both **TOM\_SUPERVISOR** and **TOM\_INSPECTOR** roles. This will allow LE to both upload and approve their RSD-46 to be submitted to appear in an MRE's Case File.

| <br> | <br> |  |
|------|------|--|

| Add Inspector to my existing Account | TOM Supervisor* | Initiate Inspector | If you already have an TOM Supervisor<br>account you can add TOM Inspector access<br>without DPS Approval. |
|--------------------------------------|-----------------|--------------------|----------------------------------------------------------------------------------------------------|
|--------------------------------------|-----------------|--------------------|----------------------------------------------------------------------------------------------------|

(F) For administrative use only.

| View, Approve or Deny Pending<br>Approvals | RSD Administrator | Pending Approvals | For administrative use only |
|--------------------------------------------|-------------------|-------------------|-----------------------------|
|--------------------------------------------|-------------------|-------------------|-----------------------------|

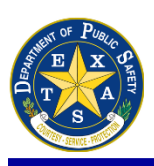

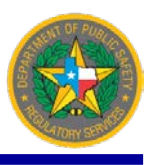

## **INSPECTION REPORTS**

Once an MRE Inspection has been conducted and an <u>RSD-46 - MRE Inspection Report</u> has been completed, the RSD-46 will need to be accessible in pdf format to upload into TOM for a Supervisor to approve.

## **UPLOADING INSPECTION REPORTS**

From the menu on the left of the screen, select *LE Users* or scroll down the page to *Returning Law Enforcement Users* section. Under *Online Applications*, select *Inspection Report Upload*.

**NOTE:** Supervisors with TOM access will get a **You have no access** message when this link is selected.

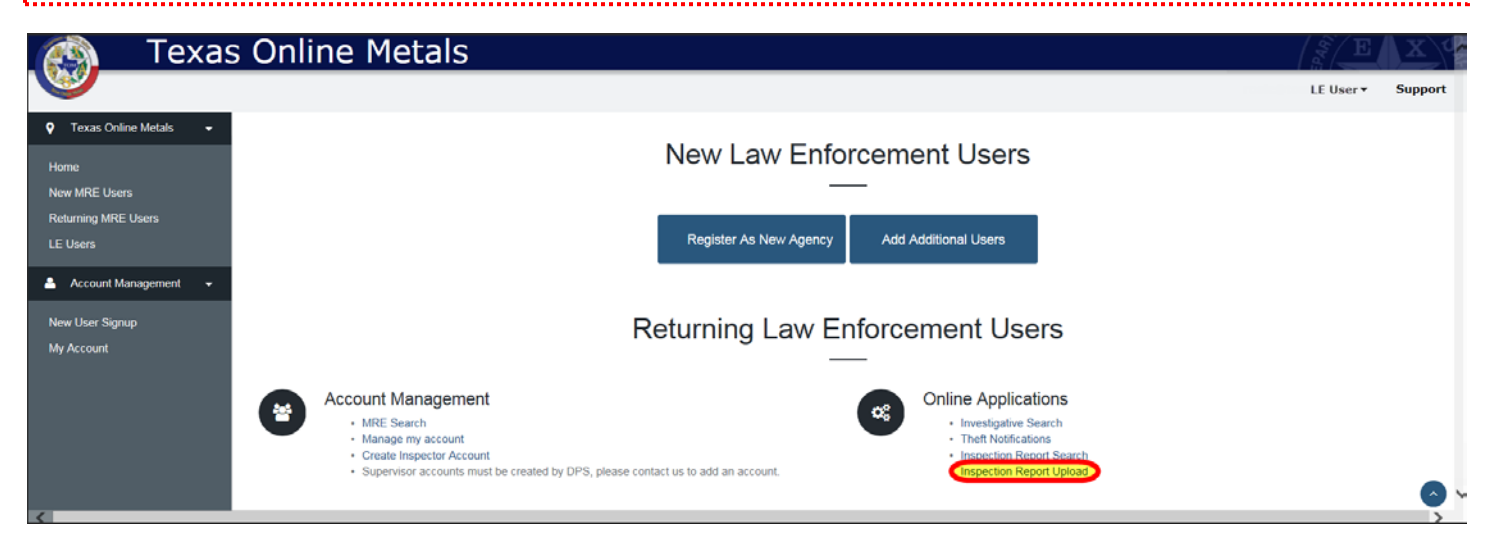

Upload Inspection Report screen - Use the (1) Browse icon to navigate to where the scanned RSD-46 in PDF format is located. Select the (2) Region where the MRE was inspected and enter their Certificate Number. If an MRE does not have a certificate, check the (3) Unknown box.

| Texas                                                                                                    | Online Metals                                       | 5                 |                                                |             |                     | DEPART.          | X        |
|----------------------------------------------------------------------------------------------------|-----------------------------------------------------|-------------------|------------------------------------------------|-------------|---------------------|------------------|----------|
| Real Production of the second second se |                                                     |                   |                                                |             |                     | LE User 🕶        | Support  |
| ♥ Texas Online Metals ▼<br>Home                                                                                                    | Upload Inspection                                   | Report            |                                                |             | Texas Online Metals | Upload Inspectio | n Report |
| New MKE Users<br>Returning MRE Users<br>LE Users                                                                                                    |                                                     | RSD-46 (PDF file) | C:\Users\LE USER\Desktop\RSD-46 Inspection.pdf | Browse      |                     |                  |          |
| 🚔 Account Management 👻                                                                                                    | -Select Region-<br>Region 1<br>Region 2<br>Region 3 | Region            | -Select Region-                                | <b>2</b> 0  |                     |                  |          |
| New User Signup<br>My Account                                                                                                    | Region 4<br>Region 5<br>Region 6                    | Certificate #     | Certificate Number                             | 😢 🗌 Unknown | Opload              |                  |          |

An MRE's certificate number is linked to the region. If an incorrect Region is selected, the following error message is displayed "Certificate does not exist in the selected region". Once done, select (4) Upload.

**NOTE:** For TxDPS Inspections, not having an MRE Certificate number can affect your stats.

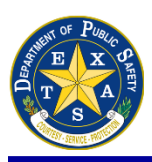

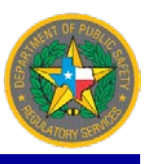

### **UPLOADING INSPECTION REPORTS cont'd...**

| Texas<br>Texas De       | S Online Metals          |                                                   |         |                     | DEPART.            | X        |
|-------------------------|--------------------------|---------------------------------------------------|---------|---------------------|--------------------|----------|
| itera course state      |                          |                                                   |         |                     | LE User 🕶          | Support  |
| 🕈 Texas Online Metals 👻 |                          |                                                   |         | Texas Online Metals | / Upload Inspectio | n Report |
| Home                    | Upload Inspection Report |                                                   |         |                     |                    |          |
| New MRE Users           |                          |                                                   |         |                     |                    |          |
| Returning MRE Users     | RSD-46 (PDF file)        | C:\Users\LE User\Desktop\RSD-46 Inspection.pdf    | Browse  |                     |                    |          |
| LE Users                | Pagian                   |                                                   |         |                     |                    |          |
| 🐣 Account Management 👻  | Region                   | Region 2                                          |         |                     |                    |          |
| New User Signup         | Certificate #            | 101808                                            | Unknown |                     |                    |          |
| My Account              |                          | Certificate does not exist in the selected region |         |                     |                    |          |
|                         |                          |                                                   |         | Upload              |                    |          |
|                         |                          |                                                   |         |                     |                    |          |

On the *Inspection Report* screen, the information from the report is entered here. There will be a message in light blue in the upper left hand side of the Inspection Report's status, which should read *"This inspection is Pending Incomplete"*.

All information entered in TOM must match what is entered on the RSD-46 form that is uploaded.

| Texas<br>Texas Dep      | S Online Metals                       |                                         |
|-------------------------|---------------------------------------|-----------------------------------------|
| I CEN CALL MAD          |                                       | LE User - Support                       |
| 🕈 Texas Online Metals 👻 |                                       | Texas Online Metals / Inspection Report |
| Home                    | Inspection Report                     |                                         |
| New MRE Users           |                                       |                                         |
| Returning MRE Users     |                                       |                                         |
| LE Users                |                                       | Download Inspection Report              |
| 🐣 Account Management 👻  | This inspection is Pending Incomplete |                                         |

The first section is (A) *Inspector Info*. The LE user's name should be showing under Inspector Agent. Under *Supervisor*, select the Supervisor's name (or user's name if Inspector has both Inspector and Supervisor roles) from the drop down. If the drop down is blank or does not display a Supervisor for the Inspector logged into TOM, please contact an RSD Administrator at (512) 424-0290 to be migrated under the correct Supervisor.

| New User Signup | 🚯 Inspector Info                                         |
|-----------------|----------------------------------------------------------|
| My Account      | Inspector Agent LE User                                  |
|                 | Supervisor Select Supervisor                             |
|                 | The Supervisor field is required.                        |
|                 | September of Parket<br>TOM<br>TOM<br>Perso Online Metals |

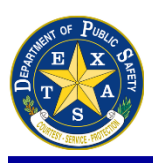

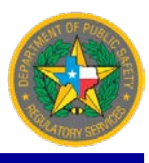

### UPLOADING INSPECTION REPORTS cont'd...

(B) Inspection section – Under Basis for Inspection, choose between external-based, internal-based, random-based or other. If an Inspection has a SPURS Case File Number associated with it, provide that information. Agent Name will be the Inspector's full name; Agent ID will either be the Inspector's Badge Number or TxDPS Acid. For Time Started, choose either AM or PM. For Inspection Date, type the date the inspection took place. For Inspection Type, indicate whether this visit to the MRE was an initial inspection or a follow up inspection. If it was an Agency Assist, provide what Agency that was assisted in the Assist Agency Name field.

| (3) Inspection                  |                                                   |                                                             |
|---------------------------------|---------------------------------------------------|-------------------------------------------------------------|
| Basis for Inspection (Required) | - Select -                                        | - Select -                                                  |
|                                 | The ReasonType field is required.                 | Internal-Based<br>Random-Based                              |
| SPURS                           |                                                   | Other                                                       |
| Agent Name                      |                                                   |                                                             |
| Agent Id                        |                                                   |                                                             |
| Time Started (Required)         | -Select -                                         | -Select - AM                                                |
| Inspection Date (Required)      | mm/dd/www                                         | PM                                                          |
| POK JONE ENDER DURANT           | The Inspection Date (Required) field is required. | J                                                           |
| Inspection Type (Required)      |                                                   | Initial Inspection, Follow Up Inspection, or Agency Assist? |
|                                 | The Inspection Type (Required) field is required. |                                                             |
| Assist Agency Name              |                                                   |                                                             |
|                                 |                                                   |                                                             |

(C) Business section – Provide the MRE's information. The MRE's Certificate # will populate as well as the Business Name.

| LE Users                      | 🕑 Business       |                          |                   |                                      |
|-------------------------------|------------------|--------------------------|-------------------|--------------------------------------|
| Account Management +          |                  | Certificate #            | 101808            | MRE Certificate Number will populate |
| New User Signup<br>My Account |                  | Business Name (Required) | Map Recycling LLC | MRE Business Name will populate      |
|                               | ۲                | US Address Texas         |                   |                                      |
|                               | 0                | US Address Non-Texas     |                   |                                      |
|                               |                  | Street                   | 1532 Somerset Rd  | MRE Street Address will populate     |
|                               |                  | State (Required)         | Texas 💟           | MRE State will populate              |
|                               |                  | Business County          | BEXAR             | MRE Business County will populate    |
|                               |                  | Business City            | SAN ANTONIO       | MRE Business City will populate      |
|                               |                  | ZIP Code (Required)      | 78211             | MRE Zip Code will populate           |
|                               | Please do not en | ter a Post Office Box    |                   |                                      |

(D) Business Representative section – Provide the name of the MRE Representative from the inspection. This field will be prepopulated with the name of the person who is registered as the MRE's Statutory Agent <u>or</u> On Site Representative. If the inspection's MRE Representative is different from the pre-populated name, override the pre-populated name in the field and enter the appropriate information—*Name, Title, ID type, ID State,* and *ID number*.

| Dusiness Representative                                                                                                    |                                                         |                                                     |
|----------------------------------------------------------------------------------------------------|---------------------------------------------------------|-----------------------------------------------------|
| TOM will automatically populate the person that was listed<br>as the <b>PRIMARY</b> On Site Representative and their Title from the application. Name (Required) | Pedro Ramirez                                           | Name of MRE On Site Representative will populate    |
| IT IS IMPORTANT TO CHANGE THESE TWO FIELDS TO<br>REFLECT THE INFORMATION OF THE PERSON SPOKE TO<br>DURING THE MRE INSPECTION.                                    | Owner                                                   | Title of MRE On Site Representative will populate   |
| Id Type (Required)                                                                                                    | - Select -  The Id Type (Required) field is required.   |                                                     |
| ID State (Required)                                                                                                    | Select State The ID State (Required) field is required. |                                                     |
| Id Number (Required)                                                                                                    |                                                         | ID Number of MRE On Site Representative is required |
|                                                                                                    |                                                         |                                                     |

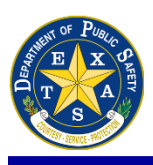

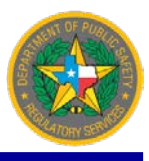

#### UPLOADING INSPECTION REPORTS cont'd...

(E) *MRE Details* section – the certificate number and expiration date are pre-populated. The *Is Valid* field defaults to "No"; select the correct option based on the certificate status (*Yes, No, Not Registered*). Enter how many hours it took to conduct the inspection in the *Total Inspection Hours* field. This field will <u>not</u> be populated and will have to be entered manually.

| (B MRE Details                    |                                                        |                                                                        |
|-----------------------------------|--------------------------------------------------------|------------------------------------------------------------------------|
| Certificate #                     | 101808                                                 | MRE Certificate # will populate                                        |
| Expiration Date (Required)        | 02/26/2019                                             | MRE Expiration Date will populate                                      |
| Is Valid                          | No                                                     | -Select -<br>Yes<br>Not Registered                                     |
| Total Inspection Hours (Required) | 0                                                      | DEFAULTS TO ZERO. Enter number of hours it took to conduct inspection. |
|                                   | The field TotalInspectionHrs must be between 1 and 99. |                                                                        |

The final section is the (F) *Deficiencies* section. The statutes listed in the Deficiencies section should correspond with the violations listed in the uploaded RSD-46. Select *Submit for Review* for Supervisor for review and approval. Select *Save* if Inspector would like to complete the Inspection Report at a later time. And select *Cancel* or *Back* if Inspector would like to quit the entry. Selecting *Cancel* will not save the inspection report.

|                                       |                                                                    | In Com  | pliance:   | -                                                                                                    | A                                           |
|---------------------------------------|--------------------------------------------------------------------|---------|------------|----------------------------------------------------------------------------------------------------|---------------------------------------------|
| C Deficiencies                        |                                                                    | YES     | NO         |                                                                                                    | Excerpt of                                  |
|                                       |                                                                    | Local L | aw; Crim   | Inal Penalty. (TOC \$1956.003)                                                                                  | RSD-46                                      |
| 164                                   | ( see ) and column handles (TOC FLOTE 2023)                        | PECHY   | RATION     | Local License or Permit, when required.                                                                         |                                             |
|                                       | Local Law; Criminal Penalty (TOC §1956.003)                        | Registr | ation Res  | aulred. (TOC \$1956.021) * Criminal penalty Per \$1956.040                                                      |                                             |
|                                       | Registration Required (TOC §1956.021)                              |         | 0          | Registration Required. (never registered or expired more than one (1) year)                                     |                                             |
|                                       | Term of Certificate (TOC 1956.023)                                 | Termo   | f Certific | ate. (10C \$1956.023)                                                                                           |                                             |
|                                       | Term of Registration (TAC 536 15)                                  | 0       | 0          | Expired Registration. (expired for less than one (1) year)                                                      |                                             |
|                                       | control condition and the condition and the                        | Term o  | f Certific | ate of Registration. (TAC \$36.15)                                                                              |                                             |
|                                       | Address on File (TAC §36.3)                                        | 10      | 10         | Acting as Metals Recycling Entity (MRE), representing to the public that they are an MRE, or<br>required        | r performing collections, it certificate is |
| 0                                     | Forms (TAC \$36.4)                                                 | 0       | 100        | Registrant must display a copy of the current certificate of registration.                                      |                                             |
| 2                                     | Change in Ownership (TAC \$36.13)                                  | ADDRE   | 55         |                                                                                                    |                                             |
| ×-                                    | Adding of the sing Locations (TAC 526 19)                          | Addres  | s on File  | (TAC \$36.3)                                                                                                    |                                             |
|                                       | Houng of Charlen Locations (THC \$30.10)                           | - 91    | 28         | Has current mailing and principal place of business address; not a post office box.                             |                                             |
|                                       | Notice to Sellers (TOC § 1970 031)                                 |         | 8          | Has current mailing address for statutory agent; not a post office box.                                         | tee                                         |
|                                       | Information Regarding Seller (TOC 91156.032)                       |         | 1          | Notified DPS of any changes of mailing or electronic mail address prior to the effective date                   | e of the change of address                  |
|                                       | Record of Purchase (TOC \$1956.033)                                | FORM    | -          | I come a second provide a second second second second second second second second second second second second s | a second state of the second state.         |
|                                       | Province Hiller of Fire Colored Incident Comments                  | Forms.  | (TAC \$36  | 4)                                                                                                    |                                             |
|                                       | Documentation of Fine-Salvaged Insulated Communications Wire (TAG  | C       | 10         | On DPS-approved form and completed legibly in English.                                                          |                                             |
|                                       | Photograph or Recording Requirement for Regulated Metal Transactio | on C    | 0          | If using an alternate form it shall not display the Name or State Seal of Texas, and must be                    | completed legibly in English.               |
|                                       | Preservation of Records (TOC §1956.034)                            | OWNE    | RSHIP      |                                                                                                    |                                             |
|                                       | Inspection of Records (TOC 61956.035)                              | Change  | F In Owne  | Notified DPS of any change in generation                                                                        |                                             |
|                                       |                                                                    |         | 10         | DPS notified of any change of ownership within five (5) business days.                                          |                                             |
|                                       | Reporting Requirements (INC \$30.31)                               |         |            |                                                                                                    |                                             |
|                                       | Furnishing of Report to DPS (TOC §1956.036)                        |         |            |                                                                                                    |                                             |
|                                       | Placement of Items on Hold (TOC §1956.037)                         |         |            |                                                                                                    |                                             |
|                                       | Standards of Conduct (TAC §36.36)                                  |         |            |                                                                                                    |                                             |
|                                       | Hours for Purchasing Material (TOC §1956.039)                      |         |            |                                                                                                    |                                             |
| i i i i i i i i i i i i i i i i i i i | Criminal Penalty (TOC §1956.040)                                   |         |            |                                                                                                    |                                             |
|                                       | Notice of Restrictions (TOC §1956.104)                             |         |            |                                                                                                    |                                             |
|                                       | Texas Metals Program Recycler Training (TAC §36.34)                |         |            |                                                                                                    |                                             |
|                                       | Payment by Metal Recycling Entity (TAC §36.35)                     |         |            |                                                                                                    |                                             |
|                                       | Cash Transaction Card (TDC \$1956.0382)                            |         |            |                                                                                                    |                                             |
|                                       | and an and the second                                              |         |            |                                                                                                    |                                             |
|                                       | Cash Transaction Card (TAC §35-37)                                 |         |            |                                                                                                    |                                             |
|                                       |                                                                    |         |            |                                                                                                    |                                             |
| testealEc                             | enments                                                            |         |            |                                                                                                    |                                             |
|                                       | Ververse 2                                                         |         |            |                                                                                                    |                                             |
|                                       |                                                                    |         |            |                                                                                                    |                                             |
|                                       |                                                                    |         |            | Submit For Paulon Cause Cancel Back                                                                             |                                             |
|                                       |                                                                    |         |            | Souther of Prevent Survey California Data                                                                       |                                             |
|                                       |                                                                    |         |            | SUDDING FOR PREVIEW SHAVE CARRYIN MICK                                                                          |                                             |

Once submitted for review, the screen will refresh with a message "This inspection is Submit for Review" at the top of the screen.

| Texas<br>Texas Dep                   | S Online Metals                      |                                | XXX     |
|--------------------------------------|--------------------------------------|--------------------------------|---------|
|                                      |                                      | LE User -                      | Support |
| 🕈 Texas Online Metals 👻              |                                      | Texas Online Metais Inspection | Report  |
| Home                                 | Inspection Report                    |                                |         |
| New MRE Users<br>Returning MRE Users |                                      |                                | -       |
| LE Users                             |                                      | Download Inspection Repo       | brt     |
| 💄 Account Management 👻               | This inspection is Submit for Review |                                |         |
|                                      |                                      |                                |         |

**NOTE:** If a mistake is made (for example, the wrong RSD-46 was uploaded) after submitting, contact an RSD Administrator at (512) 424-0290 to delete your submitted Inspection Report.

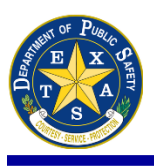

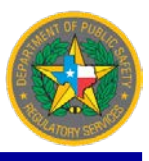

## **APPROVING/REJECTING INSPECTION REPORTS**

When Supervisor logs into the account, hover over to the left hand menu and select *LE Users* to return to the *Home* screen. Next, select *Inspection Report Search* under the *Online Applications* section of *Returning Law Enforcement Users*.

| 👩 Texas                                                 | s Online Metals                                                                                                    | Great E   | X       |
|---------------------------------------------------------|----------------------------------------------------------------------------------------------------|-----------|---------|
|                                                         |                                                                                                    | LE User 🔻 | Support |
| Texas Online Metals     Home     New MRE Users          | New Law Enforcement Users                                                                                                    |           |         |
| Returning MRE Users<br>LE Users<br>Account Management - | Register As New Agency Add Additional Users                                                                                                    |           |         |
| New User Signup<br>My Account                           | Returning Law Enforcement Users                                                                                                    |           |         |
| 3                                                       | Account Management MRE Search Manage my account Create Inspector Account Supervisor accounts must be created by DPS, please contact us to add an account. |           | 0       |

The Inspection Report Search page has the following search options: Search by Date (this is the default screen), Search by MREs, or Search by Agent.

**(A) Search by Date** - Set a Start Date and an End Date as well as choose a specific Region. There is also an option to display only unverified Inspection Reports.

(B) Search by MREs - Search for MREs with Deficiencies, No Deficiencies, or Not Registered.

(C) Search by Agent - Populates all the users associated with the current user's Organization. Select either Inspector or Supervisor under Role. The Name field has options to narrow the search results. Inspection Report Status field options are All, Pending Incomplete, Submitted Review, Supervisor Approved, Supervisor Rejected, RSD Approved or RSD Rejected.

|                                         |                         |                                              |                        | LE User -           |
|-----------------------------------------|-------------------------|----------------------------------------------|------------------------|---------------------|
| Texas Online Metals •<br>ne Inspectio   | n Report Search         |                                              | Texat Online Metal     | s Inspection Report |
| - MRE Users<br>ening MRE Users<br>Isers | Search Type             | Search By Date                               | Search By<br>Search MP | (Date:<br>RE's      |
| Account Management 👻                    | Start Date              | 08/29/2017                                   |                        | Agent               |
| User Signup                             | End Date                | 09/29/2017                                   |                        |                     |
| locount                                 | Region                  | - Select - All Regions                       | ~                      |                     |
|                                         | Display only unverified | Ragion 1<br>Ragion 2<br>Ragion 3<br>Ragion 4 | Se                     | arch                |
|                                         |                         | Region 5<br>Region 6                         |                        |                     |

ensure all previous Inspection Reports have been processed until most recent.

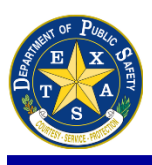

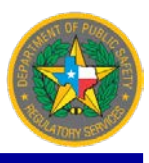

### **APPROVING/REJECTING INSPECTION REPORTS cont'd...**

| Texas<br>Texas Dep                               | Online Metals            |                              | Head<br>P                  |         |
|--------------------------------------------------|--------------------------|------------------------------|----------------------------|---------|
| • Texas Online Metals •<br>Home                  | Inspection Report Search | Texes Online                 | LE User •                  | Support |
| New MRE Users<br>Returning MRE Users<br>LE Users | Search Type              | B Search MRE's               |                            |         |
| Account Management +                             | Denciency                | Deficiency Deficiency Search | Deficiency<br>t Registered |         |

| Texas                           | S Online Metals<br>Dartment of Public Safety |                       |                                               |                                      | Destan                                                  | X          |
|---------------------------------|----------------------------------------------|-----------------------|-----------------------------------------------|--------------------------------------|---------------------------------------------------------|------------|
| Texas Online Metals -           |                                              |                       |                                               | Texas Online Metal                   | s / Inspection Repo                                     | ort Search |
| Home<br>New MRE Users           | Inspection Report Search                     |                       |                                               |                                      |                                                         |            |
| Returning MRE Users<br>LE Users | Search Type                                  | Search By Agent       |                                               |                                      | or                                                      |            |
| 💄 Account Management 👻          | Organization                                 | TOM ISS Agency        |                                               | Supervi                              | SOF                                                     |            |
| New User Signup<br>My Account   | Role<br>Name                                 | Inspector<br>Kim Test | Displays ALL USERS under Supervisor's Account | Kim Tes<br>Luana T<br>Nick Tes       | t<br>est<br>st                                          |            |
|                                 | Inspection Report Status                     | ALL                   | s                                             | ALL<br>Pending<br>Submitt<br>Supervi | Incomplete<br>ed Review<br>sor Approved<br>sor Rejected |            |
|                                 |                                              |                       |                                               | RSD Ap<br>RSD Re                     | proved                                                  |            |

Once the search results show, select the *Inspection Date* to view the selected Inspection Report. There are four different statuses that Inspection Reports will display:

**Pending Incomplete** = Inspection report has not been completed nor submitted to Supervisor – complete report and select Submit for Review

Submit for Review = Inspector has submitted report for Supervisor to approve/reject – now ready for Supervisor to process

**Supervisor Approved** = Supervisor has compared the PDF version of RSD-46 to the report on TOM; all information matches and is approved – now ready for RSD to process

**Supervisor Rejected** = Supervisor has compared the PDF version of RSD-46 to the report on TOM; all information <u>does not match</u> and is rejected – now ready for Inspector to edit

**RSD Approved** = RSD Admin has compared the PDF version of RSD-46 to the report on TOM; all information matches and is approved – inspection report now available in MRE's Case File

**RSD Rejected** = RSD Admin has compared the PDF version of RSD-46 to the report on TOM; all information <u>does not match</u> and is rejected – now ready for Supervisor to reject, then Inspector to edit

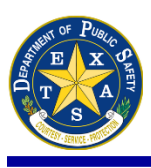

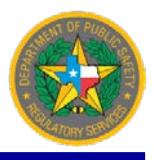

#### **APPROVING/REJECTING INSPECTION REPORTS cont'd...**

The designated Supervisor will see the screen below when viewing the Inspection Report. If all the information is correct, select *Approve* at the bottom. If it needs to be rejected for any reason, type that reason into the *Rejected Note* box and then select the *Reject* icon.

| Reject Info   |                                            |                            |
|---------------|--------------------------------------------|----------------------------|
| Rejected Note | Type reason for rejection into this field. |                            |
|               |                                            | Approve Reject Cancel Back |

## **REJECTED INSPECTION REPORT**

The information previously submitted will still be on screen, but there will be a message in orange in the upper-left hand side alerting of the Inspection Report's status, which should now read *"This inspection is rejected: (The message written in the REJECTED INFO box will appear here)"*. The Inspector must make the aforementioned corrections on the report and *Submit for Review* again.

| Texas<br>Texas Dep      | 5 Online Metals<br>partment of Public Safety  |                                         |
|-------------------------|-----------------------------------------------|-----------------------------------------|
|                         |                                               | LE User • Support                       |
| 💡 Texas Online Metals 👻 |                                               | Texas Online Hetals / Inspection Report |
| Home                    | Inspection Report                             |                                         |
| New MRE Users           |                                               |                                         |
| Returning MRE Users     |                                               | Download Inspection Report              |
| LE Users                | This issuestion is selected, Tecomet Report   |                                         |
| 🔺 Account Management 👻  | This inspection is rejected: incorrect Report |                                         |

### **APPROVED INSPECTION REPORT**

If all information is entered correctly and has been approved by the designated Supervisor, the Inspection Report's status will read *"This inspection is Supervisor Approved"*. An RSD Administrator will then review the report.

| Texas<br>Texas Dep                               | S Online Metals<br>partment of Public Safety | LE User - Support                       |
|--------------------------------------------------|----------------------------------------------|-----------------------------------------|
| Texas Online Metals - Home                       | Inspection Report                            | Texas Online Metals / Inspection Report |
| New MRE Users<br>Returning MRE Users<br>LE Users | The inspection is Supervisor Approved        | Download Inspection Report              |

**NOTE:** Previous and/or current Inspection Reports may not have migrated to a Supervisor for approval. It is recommended that an "Inspection Report Search" is done to ensure complete processing of all reports. (Refer to page 17 for instructions)

Inspection Reports are not available under an MRE's Case File screen until it has been approved by an RSD Administrator. It is a good practice to periodically check the MRE's Case File to ensure the submitted Inspection Reports are available for other Law Enforcement users to view.

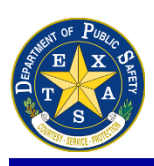

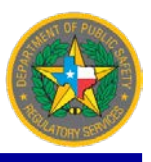

## MANAGE MY ACCOUNT

To get to the links available to LE, select either *LE Users* from the left hand menu, *Law Enforcement Access* under *For Law Enforcement Agencies* at the top of the page, <u>or</u> scroll down to the bottom of the page to view available links.

enjorcement Agencies at the top of the page, or scroll down to the bottom of the page to view availab

**NOTE:** There are some links under Returning MRE Users that Law Enforcement users can also access (see photo below).

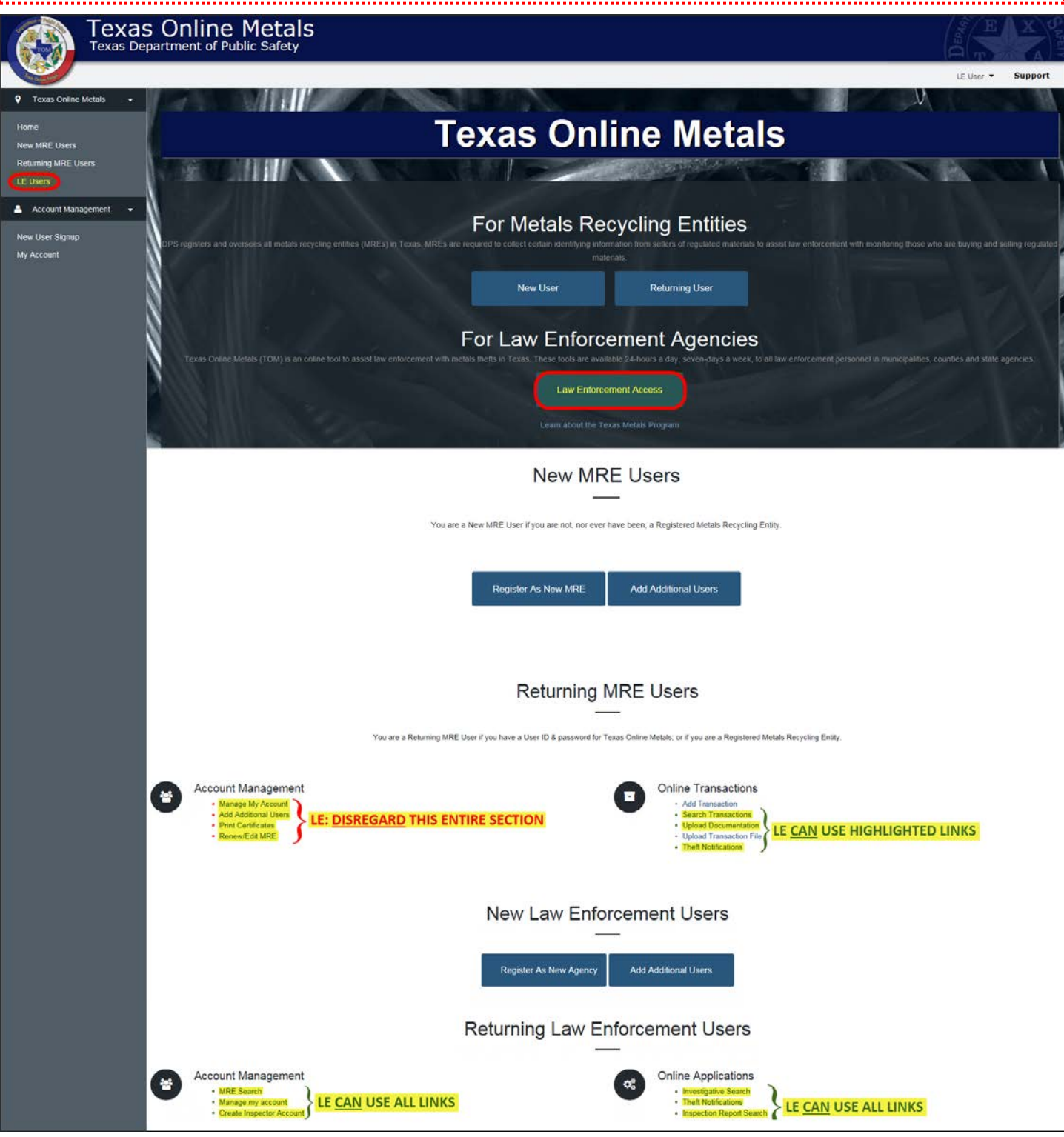

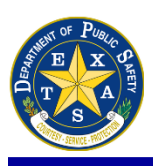

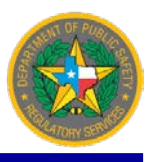

### MANAGE MY ACCOUNT cont'd...

Account information can be viewed, changed, and updated in *Manage My Account*. Access is found by either scrolling down to *Account Management* then selecting *Manage my Account* under *Returning Law Enforcement Users* or selecting *My Account* in the *left hand panel*.

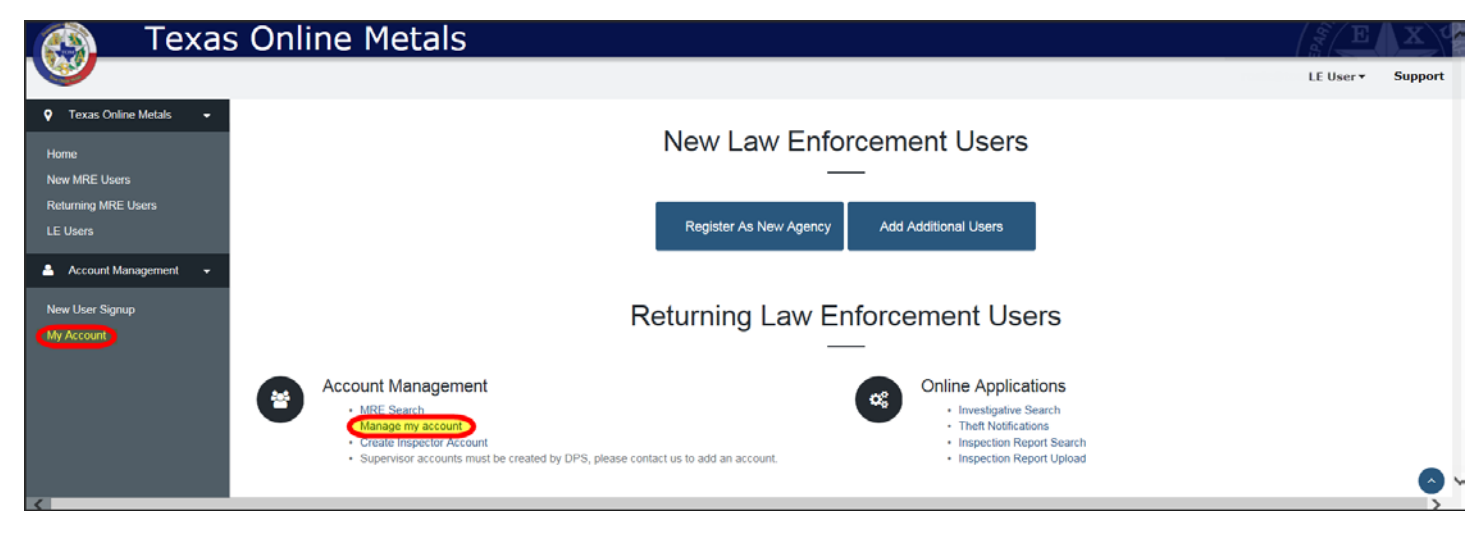

#### Selecting that link will bring up the following options:

| Texas<br>Texas De                               | S Online Metals                                                                                     |                                                                                                    |                                |
|-------------------------------------------------|----------------------------------------------------------------------------------------------------|----------------------------------------------------------------------------------------------------|--------------------------------|
|                                                 |                                                                                                    |                                                                                                    | LE User • Support              |
| Texas Online Metals      Home     New MRE Users | My Account                                                                                          |                                                                                                    | Texas Online Hetals My Account |
| Returning MRE Users<br>LE Users                 | My Account                                                                                          |                                                                                                    |                                |
| Account Management 👻                            | Message Center     My Profile     Verify Email Address                                              | View & update account information - page 22<br>Verify or update Final Address - page 23                       |                                |
| New User Signup<br>My Account                   | Merity Contact Information     Update Users D     Supervised Users     Agreements     Profile State | Venfy or update User ID - page 24<br>Venfy Contact Information - page 25<br>Manage Supervised Users - page 26 |                                |
|                                                 | Account Security                                                                                    |                                                                                                    |                                |
|                                                 | Update Password                                                                                     | Update account password - page 27                                                                             |                                |

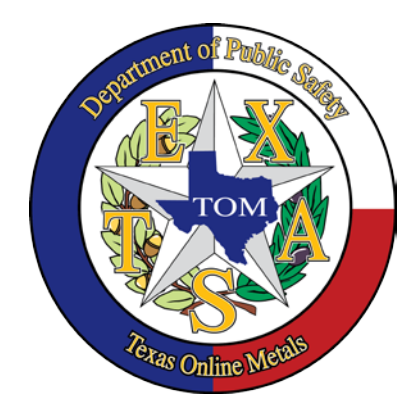

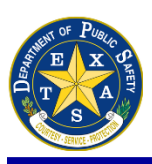

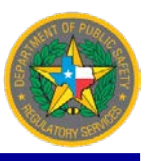

## MANAGE MY ACCOUNT: MY PROFILE

This area can be used to view or edit account information.

| View Profile User (I                                      |           |        |                                                           |                                  | LE U              |
|-----------------------------------------------------------|-----------|--------|-----------------------------------------------------------|----------------------------------|-------------------|
|                                                           | USER, LE) |        |                                                           | Texas Onine Metais               | View Profile User |
| Account Informatio                                        | m         |        |                                                           |                                  |                   |
| Organization Name                                         |           |        | TOM ISS Among (Orold - 233447                             | 1)                               |                   |
| User ID                                                   |           |        | LE User (Usrid = 2378477)                                 |                                  |                   |
| Status                                                    |           |        | ACTIVE                                                    |                                  |                   |
| Last Accessed                                             |           |        | 9/29/2017 7:26:47 AM                                      |                                  |                   |
| Contact Information                                       | on        |        |                                                           |                                  |                   |
| Email Address                                             |           |        | Phone Numbers                                             |                                  |                   |
| LE User@Agency.com                                        |           |        | Voice: (512) 555-5555                                     |                                  |                   |
|                                                           |           |        | Fax: (512) 555-5555                                       |                                  |                   |
| Mailing Address                                           |           | ~      | Physical Address                                          |                                  |                   |
| 123 Main Street<br>AUSTIN, TX 78752<br>TRAVIS COUNTY (US) |           |        | 123 Main Street<br>AUSTIN, TX 78752<br>TRAVIS COUNTY (US) |                                  |                   |
| Edit Contact Information                                  | I.        |        |                                                           |                                  |                   |
| Application Access                                        | Status    | Access |                                                           | Created                          |                   |
| Application                                               | ACTIVE    |        |                                                           | 3/8/2017 1:49:34 PM              |                   |
| PROFILE                                                   |           |        |                                                           | The balance of the second second |                   |

(A) *Edit Contact Information* - a page will load where contact name, email address, phone number, fax number, mailing address and physical address can be updated. Once any of these changes are made, select *Save*.

(B) The bottom section shows which *Applications* are under an account. *Access* shows whether an account has [TOM\_SUPERVISOR] access or [TOM\_INSPECTOR] access. The Status of the account as well as when they were *Created* can be viewed here as well.

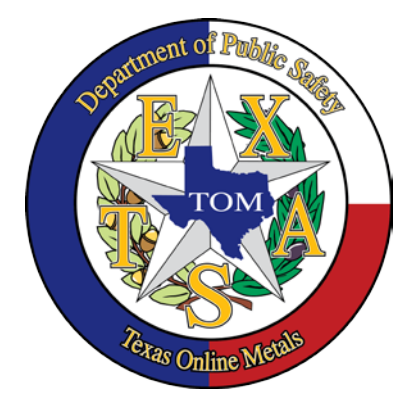

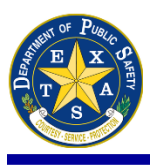

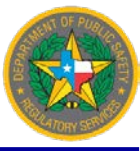

## **MANAGE MY ACCOUNT: VERIFY EMAIL ADDRESS**

*Verify Email* - The (A) update options available are to verify your existing email address (for new accounts) or to update your email address (for existing accounts).

| Texas<br>Texas Dep                       | Online Metals<br>artment of Public Safety                                                                                                    |                        | XXX        |    |
|------------------------------------------|----------------------------------------------------------------------------------------------------|------------------------|------------|----|
|                                          |                                                                                                    | LE User •              | Support    | ŧ. |
| Texas Online Metals + Home New MRE Users | Verify Email                                                                                                    | Texas Online Metals Ve | rify Email |    |
| Returning MRE Users                      | Step 1: Confirm Email Address                                                                                                    |                        |            |    |
| 🔺 Account Management 📼                   | Email Address LE User@Agency.com                                                                                                    |                        |            |    |
| New User Signup<br>My Account            | User ID LE User<br>Qupdate Options Keep my current Email Address<br>O Update my Email Address                                                                                                    |                        |            |    |
|                                          | Step 2: Request Verification Code                                                                                                    |                        |            |    |
|                                          | You will receive an email message with instructions to confirm your email address.<br>If you do not receive the email message, please check your spam inbox and verify that you have the correct email address above before having one resent. |                        |            |    |
|                                          | () Request Final Verification Code                                                                                                    |                        |            |    |
|                                          | Step 3: Verify Email Address                                                                                                    |                        |            |    |
|                                          | Verification Code                                                                                                    |                        |            |    |
|                                          | Verify Email Address                                                                                                    |                        |            |    |
|                                          |                                                                                                    |                        |            | ~  |

To verify the email address of a new account, simply copy and paste the verification code that was sent and select (B) Verify Email Address. If that original email is no longer accessible, select (C) Request Email Verification Code and a new one will be generated and emailed.

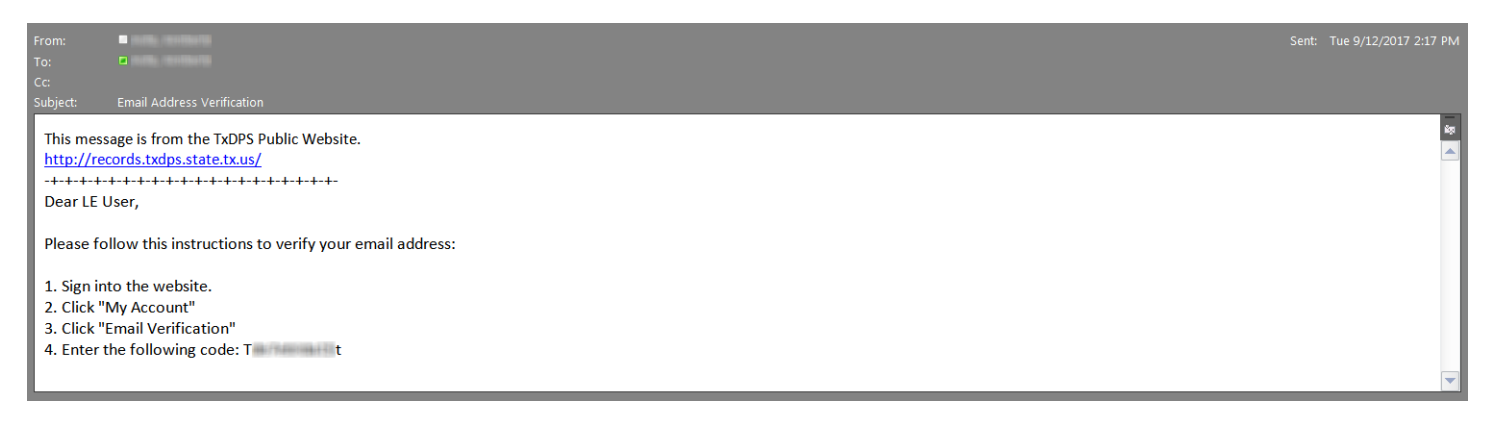

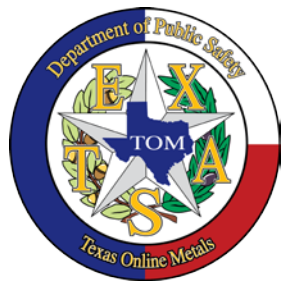

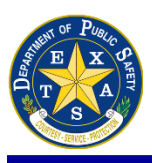

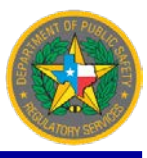

## **MANAGE MY ACCOUNT: VERIFY CONTACT INFORMATION**

(A) To update contact information, select *I need to update my contact information* and then *Update*. The *Edit Profile User* page will load.

| Texas<br>Texas Dep                                           | Online Metals<br>Partment of Public Safety                                                                                                  |                                                                                            |                                                                  |
|--------------------------------------------------------------|----------------------------------------------------------------------------------------------------|--------------------------------------------------------------------------------------------|------------------------------------------------------------------|
| Texas Online Metals - Home New MRE Usens Returning MRE Users | Verify Contact Information                                                                                                    |                                                                                            | LE User • Support Texas Online Hetals Verify Contact Information |
| LE Users Account Management  New User Signup                 | Account Information           Name/OrgId         TOM ISS Agency (OrgId = 2334471)           User ID/UsrId         LE User (UsrId = 2278477) |                                                                                            |                                                                  |
| My Account                                                   | Mailing Address<br>123 Main Street<br>AUSTIN, TX 78752<br>TRAVIS COUNTY (US)                                                                | Physical Address      123 Main Street      AUSTIN, TX 78752      TRAVIS COUNTY (US)      * |                                                                  |
|                                                              | Phone Number<br>(512) 555-5555                                                                                                    | Fax Number<br>(512) 555-5555                                                               |                                                                  |
|                                                              | Contact Information Accuracy<br>O My contact information is up-to-date<br>O My contact information<br>O My contact information<br>Update    |                                                                                            |                                                                  |

If contact information has never been updated, this banner will display at the top of the page:

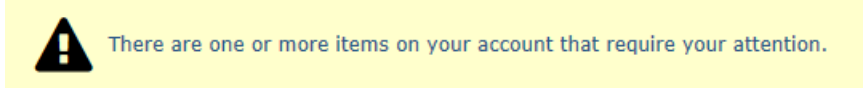

(B) To remove the message, review current information and select *My contact information is up-to date* under *Contact Information Accuracy* then select *Update*.

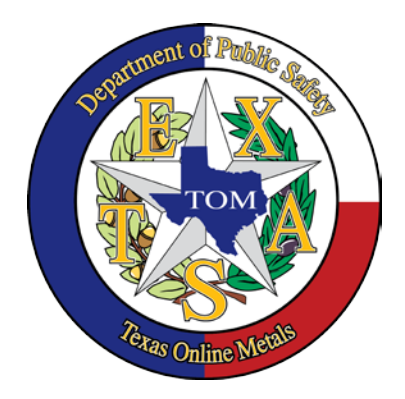

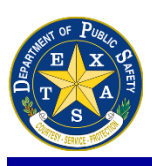

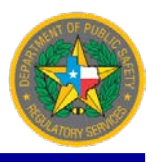

## MANAGE MY ACCOUNT: UPDATE USER ID

This page displays current user information including User ID and Email Address. If updating User ID, a password is required to (A) *Verify Account*. As mentioned in the previous section, (B) *Update User ID* options are found here including (C) *Use an Email Address* as a User ID or if you'd like to create a custom User ID, choose the (D) *Do not use an Email Address*, provide your preferred User ID by entering it into the field provided, then select **Update User ID** to save changes.

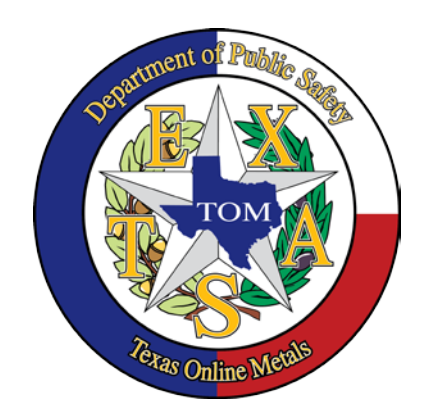

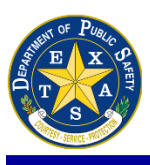

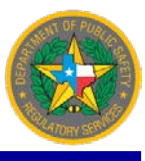

## **MANAGE MY ACCOUNT: SUPERVISED USERS**

Supervisors manage all the users under their Agency/Organization using *Supervised Users*. Inspector accounts will see the message "You have no access" when attempting to access this page.

| Texas                                                                        | Online Metals<br>artment of Public Safety                                                                                                    |                                      |
|------------------------------------------------------------------------------|----------------------------------------------------------------------------------------------------|--------------------------------------|
|                                                                              |                                                                                                    | LE User - Support                    |
| <ul> <li>Yexas Online Metals</li> <li>Home</li> <li>New MRE Users</li> </ul> | Supervised Users                                                                                                    | Texas Online Metals Supervised Users |
| Returning MRE Users<br>LE Users<br>Account Management +                      | Display Option You can choose which users are displayed by choosing one of the following options and clicking 'Refrest'.                                                                                                    |                                      |
| New User Signup<br>My Account                                                | Operation     Tot       Image: Constraint of the correct Role - TOM       Image: Constraint of the correct Role - TOM       Image: Constraint of the constraint of the correct Role - TOM       Image: Constraint of the constraint of the constrat of the constrat of the constrat |                                      |

Depending on the size of your Agency, you can use the drop down to filter the different (A) *Roles* (TOM) as well as if they are already (B) supervised by you (*Display Accounts Supervised By Me*) or those accounts that are within your Agency but do not have a supervisor (*Display accounts without a supervisor*). You can also *Display all accounts*.

|                               | s Online Metals                                                 |                                                                                                    |                                                      |                                    |
|-------------------------------|-----------------------------------------------------------------|----------------------------------------------------------------------------------------------------|------------------------------------------------------|------------------------------------|
|                               |                                                                 |                                                                                                    |                                                      | LE User + Support                  |
| 🕈 Texas Online Metals 👻       |                                                                 |                                                                                                    | Texas On                                             | ne Metals Supervised Users for TOM |
| Home<br>New MRE Licens        | Supervised Users for TOM                                        |                                                                                                    | LE User                                              |                                    |
| Returning MRE Users           | Display Option                                                  |                                                                                                    |                                                      |                                    |
| LE Users                      | You can choose which users are displayed by choosing one of the | following options and dicking 'Refresh'.                                                                            |                                                      |                                    |
| Account Management +          | Role                                                            | TOM                                                                                                    |                                                      |                                    |
| New User Signup<br>My Account |                                                                 | Display accounts supervised by me.     Display accounts without a supervisor.     Display all accounts.     Refresh |                                                      |                                    |
|                               | Supervised Users                                                |                                                                                                    |                                                      |                                    |
|                               | User Details                                                    | Supervisors                                                                                                    | Supervision                                          |                                    |
|                               | Test,Fran;<br>Fran@TOMISS.com                                   | NONE                                                                                                    | Not Supervised by me                                 | <b>v</b>                           |
|                               | 123 Main Street, AUSTIN ,TX<br>78752                            |                                                                                                    | Update                                               |                                    |
|                               | Test, Kim A;<br>Kim@TOMISS.com                                  | Test,Rosie MJTest,Nick R                                                                                            | Supervised by me                                     | ~                                  |
|                               | 123 Main Street, AUSTIN ,TX<br>78752                            |                                                                                                    | Update                                               |                                    |
|                               | Test,Luana W;<br>Luana@TOMISS.com                               | Test, Rosle M                                                                                                    | Supervised by me                                     | ~                                  |
|                               | 123 Main Street, AUSTIN ,TX<br>78752                            |                                                                                                    | Undate                                               |                                    |
|                               | Test, Nick R;<br>Nick @TOMISS.com                               | Test,Rosie M                                                                                                    | Supervised by me                                     | ~                                  |
|                               | 123 Easy Street, AUSTIN ,TX<br>78752                            |                                                                                                    | Update                                               |                                    |
|                               |                                                                 | USER: rosle@tomiss.com (2334471, 2378477)   SERVER:   DATE: 10/12/2017 9:<br>© 2000-2016 Texas Department of Public | :49:22 AM   LANG: ENGLISH (UNITED STATES)<br>Sadety. |                                    |

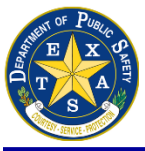

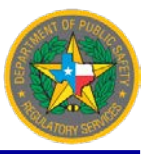

## MANAGE MY ACCOUNT: ACCOUNT SECURITY – UPDATE PASSWORD

If you would like to change your password or if it needs to be updated, use this page. Also refer to Page 6 for password requirements.

| Texas<br>Texas De                                                                        | S ONLINE METALS<br>epartment of Public Safety                                                                                                    | LE User- Support                    |
|------------------------------------------------------------------------------------------|----------------------------------------------------------------------------------------------------|-------------------------------------|
| Texas Online Metals     Mome     Now MRE Users                                           | Update Password                                                                                                    | Texas Online Hetals Update Password |
| Returning MRE Users<br>LE Users<br>Account Management •<br>New User Signup<br>My Account | Password Requirements         • Hast contain 0:32 characters         • Hast contain 0:42 characters:         • Host include the following characters:         • Hust be different from your User ID    Choose A New Password          User Name         • Id User@Agenny.com         • Old Password |                                     |
|                                                                                          | Update Password                                                                                                    |                                     |

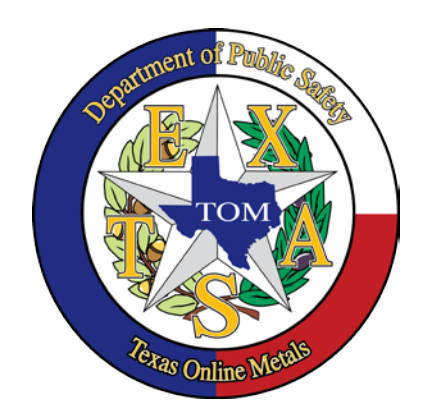

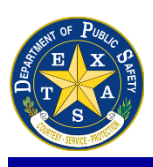

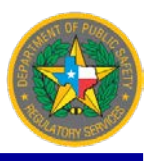

## SEARCH FOR MRE INFORMATION

Law Enforcement users have the ability to search for MRE information through the **MRE Search** link. MRE Search has the following **Search Type** options: by *Certificate ID, MRE/Location Name, MRE/Location Phone, City, Zip Code,* and *Physical Address.* Select a *Search* Type then input the search criteria in **Search Value**.

| 👩 Texa                                                                              | as Online Metals                                                                                                    | ( Strainer              | Xd         |
|-------------------------------------------------------------------------------------|----------------------------------------------------------------------------------------------------|-------------------------|------------|
|                                                                                     |                                                                                                    | LE User 🔻               | Support    |
| Texas Online Metals     Home     New MRE Users     Returning MRE Users     LE Users | New Law Enforcement Users                                                                                                    |                         |            |
| Account Management                                                                  | Returning Law Enforcement Users                                                                                                    |                         |            |
|                                                                                     | Account Management<br>Manage my account<br>Manage my account<br>Manage my account<br>Manage my account<br>Supervisor accounts must be created by DPS, please contact us to add an account.<br>Manage my account<br>Manage my account<br>Manage |                         | 0          |
| Техаз Лера                                                                          | Online Metals<br>artment of Public Safety                                                                                                    | E User -                | Support    |
| Home<br>New MRE Users<br>Returning MRE Users                                        | MRE Search Search Type MRE/Location Name Certificate ID Search Value Search Value                                                                                                    | Texas Online Metals / T | MRE Search |

**Example of a search:** Search Type is set to **City** and Austin is the **Search Value**. The results will show all MREs with valid <u>and</u> expired licenses with an Austin location.

Zip C

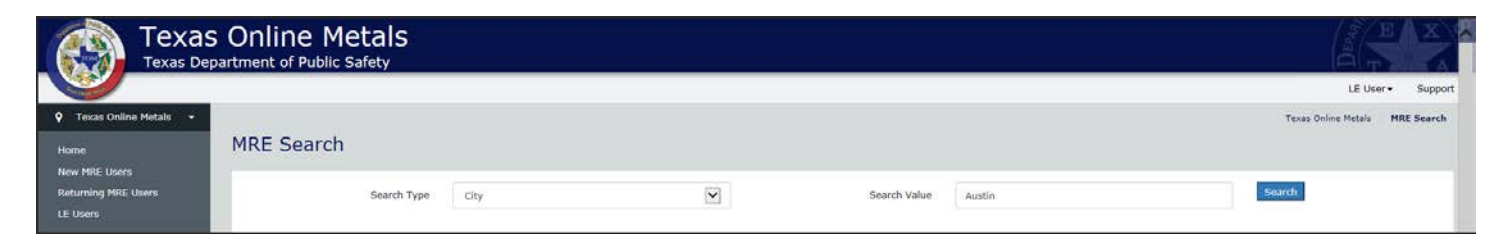

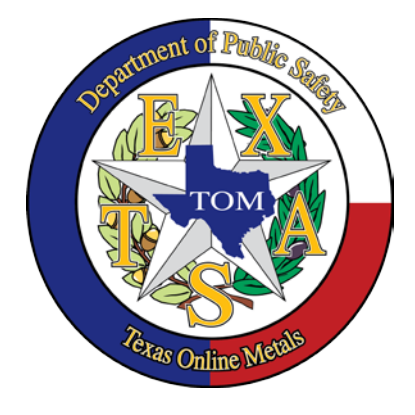

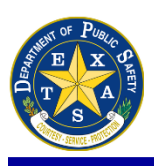

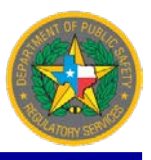

#### SEARCH FOR MRE INFORMATION cont'd...

Below is an example of a search result. Under the MRE/Location Name results, you will see the name of the MRE, the physical address and the phone number.

..... ...... NOTE: When (MA Conversion) comes up as a result of a search, disregard these and start on the MRE entry immediately below (see MREs in red below). MA Conversions are legacy accounts from the previous TOM database. .....

**NOTE:** Selecting the hyperlinked MRE name (below in red) will give the message "You have no access message". This link is for Administrative users only.

| •••••                                         | ,                                                                                                    |                                         |              |                                                               |                                         |
|-----------------------------------------------|----------------------------------------------------------------------------------------------------|-----------------------------------------|--------------|---------------------------------------------------------------|-----------------------------------------|
| Texas                                         | S Online Metals<br>Dartment of Public Safety                                                                     |                                         |              |                                                               | E X                                     |
|                                               |                                                                                                    |                                         |              |                                                               | LE Uper - Supp                          |
| Texas Online Metals 🔹                         | MRE Search                                                                                                    |                                         |              |                                                               | Texas Online Metals MRE Search          |
| ow MRE Users<br>eturning MRE Users<br>: Users | Search Type City                                                                                                 |                                         | Search Value | Austin                                                        | Search                                  |
| Account Management 🔹                          | MREs Search Result                                                                                               |                                         |              |                                                               |                                         |
| ew User Signup<br>N Account                   | MRE/Location Name                                                                                                | Address                                 |              | Phone                                                         |                                         |
|                                               | (MA CONVERSION)                                                                                                  | 1201 E 4TH<br>AUSTIN TX                 |              | 512 477-3900                                                  | Transactions                            |
|                                               | (MA CONVERSION)                                                                                                  | 4826 EAST CESAR CHAVER ST.<br>AUSTIN TX |              | 512 389-1119                                                  | Transactions                            |
|                                               | All American Recycling                                                                                           | 9202 FM 812<br>AUSTIN TX                |              | Select to view all certificates<br>under an MRE on one screen | Certificates   Case File   Transactions |
|                                               | All American Recycling Shere are multiple listings for the MRE (one for each cartificate the MRE has ever owned) | 9202 FM 812<br>AUSTIN TX                |              | 512 243-1183                                                  | Certificates   Case File   Transactions |
|                                               | All American Recycling                                                                                           | 9202 FM 812<br>AUSTIN TX                |              | (512) 243-1183                                                | Certificates   Case File   Transactions |
|                                               | Austin Metal & Iron Co.,L.P.                                                                                     | 10506 DECKER LANE<br>AUSTIN TX          |              | (512) 272-8111                                                | Certificates   Case File   Transactions |
|                                               | Austin Metal & Iron Co., L.P.                                                                                    | 1000 East 4th Street                    |              | (512) 477-4640                                                | Certificates   Case File   Transactions |

Supervisors and Inspectors have the option to view Certificates, Case Files & Transactions.

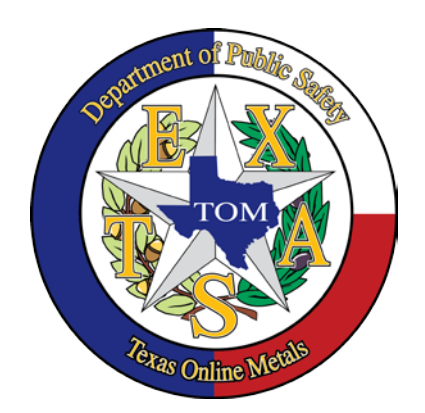

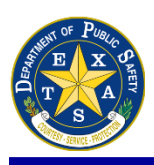

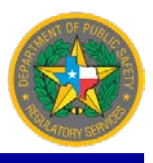

## **CASE FILE**

Selecting an MRE's Case File link will take you to that MRE's core information including: (A) *Business Information* (Business Type, Company Name), (B) *Business Owner Contact Information* (Name, Phone, Email, Physical & Mailing Address), (C) *Affiliations*, (D) *Payment History*, (E) *MRE's Names, Locations, Certificate Status*, and *Certificate Number*, (F) *Comments* left by RSD Administrators in sections (1) and (2), (G) Recent Transactions, and (H) *Case File*.

| Texas<br>Texas De                    | s Online Metals<br>partment of Public Safety                                                                                                    |                                                                                                    | E X C                     |
|--------------------------------------|----------------------------------------------------------------------------------------------------|----------------------------------------------------------------------------------------------------|---------------------------|
|                                      |                                                                                                    |                                                                                                    | LE User 👻 Support         |
| 💡 Texas Online Metals 🔸              |                                                                                                    |                                                                                                    | Texas Online Metals       |
| Home                                 |                                                                                                    |                                                                                                    | ()                        |
| New MKL Users<br>Returning MRE Users |                                                                                                    |                                                                                                    | Recent Transactions       |
| LE Users                             |                                                                                                    |                                                                                                    | Expand Inactive Locations |
| Account Management +                 |                                                                                                    |                                                                                                    | Reported Date: 10/02/2017 |
| New User Signup<br>My Account        | MRE Case File                                                                                                    |                                                                                                    |                           |
|                                      | Core MRE Information                                                                                                    |                                                                                                    |                           |
|                                      | Business Information<br>Business Type: Corporation<br>Company Name: Wright Recycling                                                                                                    |                                                                                                    |                           |
|                                      | Business Owner Contact Information<br>Name: Wright, Jason<br>Phone: 122 367-0915<br>Ermail: wrightrecyclimg2012@gmail.com<br>Physical Address: 909-904 Julk CG 704 McA JUSTIN TX 78758<br>Mailing Address: 2415 roundabout In ROUND ROCK TX 78664 |                                                                                                    |                           |
|                                      | Comments                                                                                                    |                                                                                                    |                           |
|                                      | No Comments                                                                                                    |                                                                                                    |                           |
|                                      | 0                                                                                                    | Add Comment                                                                                                |                           |
|                                      | GAffiliations                                                                                                    |                                                                                                    |                           |
|                                      | No Affiliations                                                                                                    | Affiliate Maintainance                                                                                     |                           |
|                                      | Payment History                                                                                                    |                                                                                                    |                           |
|                                      | Description: Certificate Renew (Qty: 1): \$500.00<br><br><br>> 08/25/2017: 405ME0001321371; \$511.51 Online Fee: \$11                                                                                                    |                                                                                                    |                           |
|                                      | Location Wright Recycling (Active)                                                                                                    |                                                                                                    |                           |
|                                      | Location Information<br>Physical Address: 9904 suite K Gray bivd AUSTIN TX 78758<br>Operation Hours: H+F 7:30AM+ 6PM, SAT BAM - 2PM SUN - Closed<br>Certificate #: 101911<br>Expiration Date: 00/28/2019                                          |                                                                                                    |                           |
|                                      | Statutory Agent<br>Name: Viright_Jason<br>Phone: 512 367-0915<br>Email: wrightreeyding2012@gmail.com<br>Address: 9004-suite K Caray bhd AUSTIN TX 78758                                                                                           |                                                                                                    |                           |
|                                      | Location Documents<br>Created Date: 09/23/2013 application/pdf<br>Created Date: 09/23/2013 application/pdf<br>Created Date: 09/23/2013 application/pdf                                                                                            | CCF08202013_0002.pdf<br>CCF08202013_0001.pdf<br>CCF08202013.pdf                                            |                           |
|                                      | Location Payment History<br>Description: Certificate Renew<br>08/25/2017: 405ME0001321371; StdCost: 0 Total: \$500.0                                                                                                    | 10                                                                                                    |                           |
|                                      | Inspection History<br>No Data                                                                                                    | Add Incoartion                                                                                             |                           |
|                                      | Comments                                                                                                    |                                                                                                    |                           |
|                                      | Date: 08/16/2017<br>Commant: Emailed Statutory Agent advising them to go and renew th<br>Created By: Farr,Kasey                                                                                                    | Delete<br>e Certificate of Registration that is set to expire on 8/28/17. Saved email to MRE folder. KFarr |                           |
|                                      |                                                                                                    | Add Comment                                                                                                |                           |

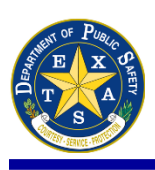

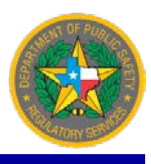

#### CASE FILE cont'd...

This information is available for download as a *.zip* file for offline viewing. Select the **(H)** *Download Case File* icon in the upper right hand corner of the *Case File*. Selecting the icon (using Internet Explorer) will prompt a dialog box with the option to *Open, Save* <u>or</u> *Cancel*.

| Do you want to open or save CaseFile 987076.zip from texasonlinemetals.dps.texas.gov? | Open                                    | Save | - | Cancel | × |
|---------------------------------------------------------------------------------------|-----------------------------------------|------|---|--------|---|
|                                                                                       | 1 A A A A A A A A A A A A A A A A A A A |      |   |        |   |

Once the *.zip* file is downloaded onto a computer, double-click the file. Windows has a built in extractor installed, which will recognize the file type and ask where it should be extracted. Once it has been extracted, there will be two files:

| CaseFile.xml     | 1/9/2017 12:19 PM | XML File      | 4 KB  |
|------------------|-------------------|---------------|-------|
| MRECaseFile.xslt | 1/9/2017 12:19 PM | XSL Transform | 24 KB |

Double-click on the *CaseFile.xml* for the full MRE history. This is a helpful tool when travelling to areas with poor reception to ensure access to all MRE information.

#### Why is the Case File important?

The Case File has a wealth of information including all the different locations under a particular MRE, Statutory Agent information, MRE hours of operation, previous inspection reports, Administrative letters, and comments from RSD Administrators. In preparation of an inspection, downloading previous inspection reports to review past violations is very useful. This allows the Inspector to know what key areas to focus in on as well as to see if past violations have been corrected.

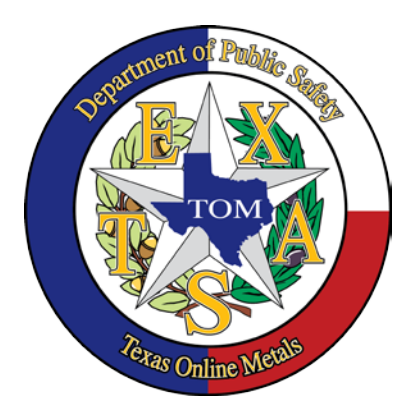

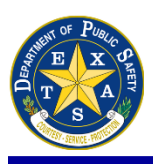

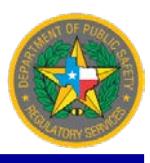

### **SEARCH TRANSACTIONS**

On the home page under *Returning MRE Users, Online Transactions* is the *Search Transactions* link.

| 👩 Texas                                                                             | s Online Metals                                                                                                    | E X               |
|-------------------------------------------------------------------------------------|----------------------------------------------------------------------------------------------------|-------------------|
|                                                                                     |                                                                                                    | LE User 👻 Support |
| Texas Online Metals     Home     New MRE Users     Returning MRE Users     LE Users | Returning MRE Users<br>                                                                                                    |                   |
| Account Management                                                                  | Account Management  Manage My Account  Manage My Account  Add Indexist  Print Certificates  Renew/Edd MRE                                                                                                    |                   |
|                                                                                     | New Law Enforcement Users                                                                                                    |                   |
|                                                                                     | Returning Law Enforcement Users                                                                                                    |                   |
| 4                                                                                   | Account Management<br>MBE Search<br>Manage my account<br>- Create Inspector Accounts<br>- Supervisor accounts must be created by DPS, please contact us to add an account.<br>- Supervisor accounts must be created by DPS, please contact us to add an account. | <b>o</b> ~        |

Law Enforcement users have the ability to search for individual sellers by (A) *License Plate Number, Driver's License/Identification Number,* or *Name*. The *License Plate Number* & *DL search* can be filtered by (B) *Exact Match, Begins With* or *Ends With*.

| Texas<br>Texas Dep                           | Online Metals                                                                   |                 |                                                                         | LE User - Support                      |
|----------------------------------------------|---------------------------------------------------------------------------------|-----------------|-------------------------------------------------------------------------|----------------------------------------|
| Texas Online Metals     Home More More Hears | Transaction Search                                                              |                 |                                                                         | Texas Online Metals Transaction Search |
| Returning MRE Users                          | Invoice Number                                                                  |                 |                                                                         |                                        |
| LE Users                                     |                                                                                 | Invoice Number  |                                                                         |                                        |
| New User Signup<br>My Account                | By Transaction GuId                                                             |                 |                                                                         | Search                                 |
|                                              |                                                                                 | GuID            |                                                                         |                                        |
|                                              | Search By Seller                                                                |                 |                                                                         | Search                                 |
|                                              | Search By License Plate<br>Search By DL/ID Number<br>Search By Name             | Search Type     | Search By DL/ID Number                                                  |                                        |
|                                              | Match:<br>Begins With<br>Ends With                                              | B Match Type    | Match                                                                   |                                        |
|                                              |                                                                                 | DL Number       |                                                                         | Search                                 |
|                                              | Date Range Searches                                                             | 1               |                                                                         |                                        |
|                                              | Search By Certificate Id<br>Search By Date Range<br>Search By Metal Description | Search Type     | Search By Date Range                                                    |                                        |
|                                              |                                                                                 | Begin sale Date | 10/02/2017                                                              |                                        |
|                                              |                                                                                 | End Sale Date   | 10/02/2017                                                              | Search                                 |
|                                              |                                                                                 |                 | ی ایس - ایس - ایس - ایس - ایس - ایس - ایس - ایس - ایس - ایس - ایس - ایس |                                        |

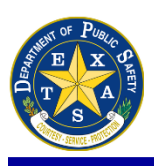

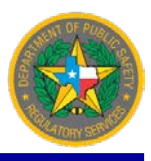

### SEARCH TRANSACTIONS cont'd...

The (C) Date Range option is also available to search the entire database or an MRE by a particular date range. To search an MRE's transactions by a Date Range, use the **Search Type** drop-down to select Search by Certificate Id. Enter the Begin Sale Date and End Sale Date in MM/DD/YYYY format. Enter the Certificate Id number of the MRE in the last box then select the **Search** icon.

| Date Range Searches |                                        |        |
|---------------------|----------------------------------------|--------|
| Search Type         | Search By Certificate Id               |        |
| Begin sale Date     | 08/24/2017                             |        |
| End Sale Date       | 09/24/2017                             |        |
| Certificate Id      | Type in MRE Certificate Id number here |        |
|                     |                                        | Search |

The next option is a general **Date Range Search**. This option will search the entire TOM database and give results for all MRE transactions during the specified date range (most recent five hundred transactions). Enter the *Begin Sale Date* and *End Sale Date* in MM/DD/YYYY format and select the **Search** icon.

| Date Range Searches |                      |        |
|---------------------|----------------------|--------|
| Search Type         | Search By Date Range |        |
| Begin sale Date     | 08/24/2017           |        |
| End Sale Date       | 09/24/2017           |        |
|                     |                      | Search |

*Search by Metal Description* will search the entire TOM database and give results for all MRE transactions during the specified date range and with the specified metal. Enter the *Begin Sale Date* and *End Sale Date* in MM/DD/YYYY format. From the *Metal Type* drop-down, select *Aluminum, Brass, Bronze, Copper, Lead Material* or *Regulated Metals. Metal Form* drop-down will narrow the search according to the *Metal Type* chosen. Enter the *Minimum* and *Maximum Weight* (in pounds) of the item and select the *Search* icon.

| Date Range Searche            | es                  |                             |              |        |
|-------------------------------|---------------------|-----------------------------|--------------|--------|
|                               | Search Type         | Search By Metal Description | $\checkmark$ |        |
|                               | Begin sale Date     | 08/24/2017                  |              |        |
|                               | End Sale Date       | 09/24/2017                  |              |        |
| Please select one<br>Aluminum | ← Metal Type        | Please select one           | $\checkmark$ |        |
| Brass<br>Bronze<br>Copper     | Metal Form          |                             | $\checkmark$ |        |
| Regulated Metals              | Minimum Weight(lbs) | 0                           |              |        |
|                               | Maximum Weight(lbs) | 0                           |              |        |
|                               |                     |                             |              | Search |

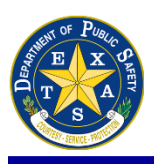

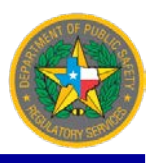

### **INVESTIGATIVE SEARCH**

On the home page under Returning Law Enforcement Users, Online Applications is the Investigative Search link.

| Texas                                      | s Online Metals                                                                                                    | EX C              |
|--------------------------------------------|----------------------------------------------------------------------------------------------------|-------------------|
| <b>W</b>                                   |                                                                                                    | LE User - Support |
| Texas Online Metals     Home New MRE Users | New Law Enforcement Users                                                                                                    |                   |
| Returning MRE Users<br>LE Users            | Register As New Agency Add Additional Users                                                                                                    |                   |
| Account Management                         | Returning Law Enforcement Users                                                                                                    |                   |
| 4                                          | Account Management  MRE Search  Manage my account  Create Inspector Account  Supervisor accounts must be created by DPS, please contact us to add an account.  Online Applications  Inspection Report Search Inspection Report Upload | <b>Q</b>          |

**Base Search** defines an initial pool of records that matches the search criteria. You must have one and only one base search in order to begin an investigative search.

**Required Filter** defines a pool of records that match the base search along with vital (required) information for the search. There is no minimum or maximum number of required filters needed to initiate an investigative search.

**Optional Filter** defines a pool of records that match the base search along with information that may not be pertinent for the search. There is no minimum or maximum number of optional filters needed to initiate an investigative search.

To begin an Investigative Search, choose <u>one</u> **Base (Primary) Search** from the six items (*City, Metal Description, Seller Location, County, Sale Date,* and *Vehicle Description*) located at the top in gray letters.

| Texas<br>Texas Dep                                                                                                    | S Online Metals<br>Dartment of Public Safety                     |                       |                    | LE User • Support                          |
|----------------------------------------------------------------------------------------------------|------------------------------------------------------------------|-----------------------|--------------------|--------------------------------------------|
| Texas Online Metals     Home Norme Norme No | Investigative Search                                             |                       |                    | Texas Online Metals / Investigative Search |
| Returning MRE Users<br>LE Users                                                                                                    | Please choose below search types                                 | E Vehicle Description |                    |                                            |
| New User Signup                                                                                                    | Choose a BASE SEARCH from the six items listed above.            | Filter Summary        |                    |                                            |
| My Account                                                                                                    |                                                                  | Search Type           | Summary            | Filter Type                                |
|                                                                                                    |                                                                  |                       |                    |                                            |
|                                                                                                    | <b>NT</b> . The search results will appear according to the orde | r of the search crit  | teria startina wit | h the Primary Rase                         |

**Example:** If "Vehicle Description – Ford" is selected as the **Base (Primary) Search**, the search results will hit primarily on all the transaction records associated with "Ford".

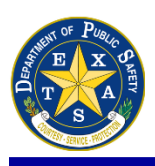

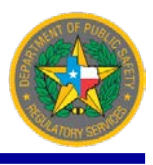

#### **INVESTIGATIVE SEARCH cont'd...**

**EXAMPLE:** In the following example, *Seller Location* was chosen as a **base search**. Select (A) *Seller Location* from the six options along the top. Type in the (B) *City* then select the (C) + icon.

| Texas<br>Texas Dep                                       | S Online Metals<br>Dartment of Public Safety                                                                       |                                       |         |                                                               |
|----------------------------------------------------------|----------------------------------------------------------------------------------------------------|---------------------------------------|---------|---------------------------------------------------------------|
| Texas Online Metals +                                    | Investigation Counch                                                                                               |                                       |         | LE User • Support<br>Texas Online Metals Investigative Search |
| Home<br>New MRE Users<br>Returning MRE Users<br>LE Users | Please choose below search types                                                                                   |                                       |         |                                                               |
| ▲ Account Management →                                   | Location of Sale (City) Metal Description Selier Location Location of Sale (County) Sale Date Seller Location City | Vehicle Description<br>Filter Summary |         |                                                               |
| Hy Account                                               | Seller Location City                                                                                               | Search Type                           | Summary | Filter Type                                                   |

After selecting the + icon, the base search type will be the (D) Primary Filter during the search. Remove any search bases by selecting the (E) - . One primary base search is needed to submit an Investigative Search. Next, either select (F) *Display Search Result* to view results or continue adding filters.

| Texas<br>Texas Dep              | Online Metals<br>Partment of Public Safety                                                                                                    |                                            |
|---------------------------------|----------------------------------------------------------------------------------------------------|--------------------------------------------|
|                                 |                                                                                                    | LE User - Support                          |
| 🕈 Texas Online Metals 👻         |                                                                                                    | Texas Online Metals / Investigative Search |
| Home<br>New MRF Lisers          | Investigative Search                                                                                                    |                                            |
| Returning MRE Users<br>LE Users | Please choose below search types                                                                                                    |                                            |
| 📤 Account Management 👻          | Location of Sale (City) Metal Description Seller Location Location of Sale (County) Sale Date Vehicle Description Metal Weight Metal Type Vehicle Plate |                                            |
| New User Signup                 | Filter Summary                                                                                                    |                                            |
| My Account                      | Search Type Summary                                                                                                    | Filter Type                                |
|                                 | Location of Seller(City) Austin                                                                                                    | Primary 9                                  |
|                                 |                                                                                                    | Display Search Result                      |

After the base (primary) search type is added, three additional search options appear (*Metal Weight, Metal Type,* and *Vehicle Plate*). Choose from any of the (G) nine search options. (H) Required or Option(al) filters will be available for each search parameter added. When all filters are added, select *Display Search Result*.

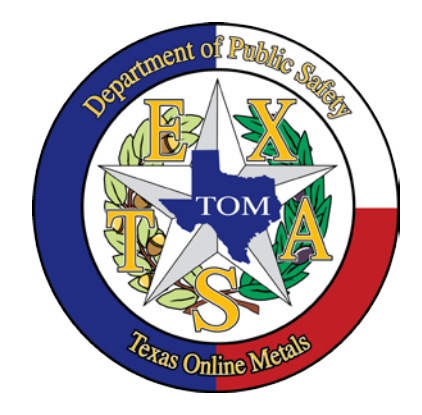

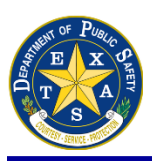

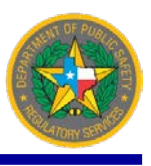

## **INVESTIGATIVE SEARCH cont'd...**

| Texas                   | Online Metals                    |                            |                           |           |                     |              |            |                                     |                | DEPART           |                             |
|-------------------------|----------------------------------|----------------------------|---------------------------|-----------|---------------------|--------------|------------|-------------------------------------|----------------|------------------|-----------------------------|
|                         |                                  |                            |                           |           |                     |              |            |                                     |                | LE User          | <ul> <li>Support</li> </ul> |
| 🕈 Texas Online Metals 📼 |                                  |                            |                           |           |                     |              |            |                                     | Texas Online M | etals / Investig | ative Search                |
| Home<br>New MRE Users   | Investigative Search             |                            |                           |           |                     |              |            |                                     |                |                  |                             |
| Returning MRE Users     | Please choose below search types |                            |                           |           |                     |              |            |                                     |                |                  |                             |
| 🔺 Account Management 👻  | Location of Sale (City) Metal D  | escription Seller Location | Location of Sale (County) | Sale Date | Vehicle Descrtption | Metal Weight | Metal Type | Vehicle Plate                       |                |                  |                             |
| New User Slanup         | Metal Description                |                            |                           |           | Filter Sum          | mary         |            |                                     |                |                  |                             |
| My Account              | Filter: Required  Option         |                            |                           |           | Search Type         |              | Summary    | NOTE: 1<br>should have<br>one PRIMA | Filte          | Туре             |                             |
|                         | Metal Type                       | Please select one          | <b>Y</b>                  |           | Location of Seller( | City)        | Austin     | <sup>wter</sup> type                | Prima          | ry .             |                             |
|                         | Metal Form                       |                            | $\checkmark$              |           | Location of Sale(Co | ounty)       | Bexar      |                                     | Optio          | 1                |                             |
|                         |                                  |                            |                           |           | Sale Date           |              | 01/03/201  | 7-03/03/2017                        | Requ           | red              |                             |
|                         |                                  |                            |                           |           |                     |              |            |                                     | D              | isplay Search    | Result                      |

The *Search Summary* screen will display. The *Search Result List* consists of the *Sale Date* of the matching transactions, *Transactions Summary* column (which includes the *Metal Type*, *Metal Form*, and *Weight*), *Hits* (the number of criteria each transaction matched), the matching *Filter Type*, and a *Detail* link.

Select the (I) *Detail* link to view the full transaction information. Select the (J) *Add Filter* icon to add filters. This screen will return to the *Investigative Search* page where filters can be added or removed.

| Search Supportment of Public Safety       Liter-         Iteration Reads       Search Summary         Iteration of Selec(Clary)       Austin         Iteration of Selec(Clary)       Beam         Iteration of Selec(Clary)       Beam         Search Summary       Filter Type         Search Summary       CoPER 2         Search Result List       Search Result List         Search Result List       Search Result List         Search Result List       3         Search Result List       3         Search Result Result Result Result Result Result Result Result Result Result Result Resu | A                  |                     |                       |                                                   |                     |
|----------------------------------------------------------------------------------------------------|--------------------|---------------------|-----------------------|---------------------------------------------------|---------------------|
|                                                                                                    |                    |                     |                       |                                                   | LE User - Support   |
| 🔮 Texas Online Metals 📼                                                                                                    |                    |                     |                       |                                                   | Texas Online Metals |
| Home<br>New MRE Users                                                                                                    | Search Sumr        | nary                |                       |                                                   |                     |
| LE Users                                                                                                    | Search Type        |                     | Summary               | Filter Type                                       | _                   |
| Account Management 👻                                                                                                    | Location of Seller | (City)              | Austin                | Primary Select the type search that is most moved |                     |
| New User Signup                                                                                                    | Location of Sale(C | county)             | Bexar                 | your search? Use this a<br>your PRIMARY search    | 6<br>6              |
| Ply Account                                                                                                    | Sale Date          |                     | 01/03/2017-03/03/2017 | Required                                          |                     |
|                                                                                                    | Metal Description  |                     | COPPER-2              | Required                                          |                     |
|                                                                                                    | Search Resul       | t List              |                       |                                                   | O Add Filter        |
|                                                                                                    | Sale Date          | Transaction Summary |                       | Hits Filter Type                                  | 0                   |
|                                                                                                    | 09/30/2017         | Copper: 2 is 11 lbs |                       | 3                                                 | Detail              |
|                                                                                                    | 09/30/2017         | Copper: 2 is 34 lbs |                       | з                                                 | Detail              |
|                                                                                                    | 09/30/2017         | Copper: 2 is 21 lbs |                       | 3                                                 | Detail              |
|                                                                                                    | 09/30/2017         | COPPER: 2 is 4 lbs  |                       | 3                                                 | Detail              |
|                                                                                                    | 09/30/2017         | COPPER- 2 is 37 lbs |                       | x.                                                | Detail              |

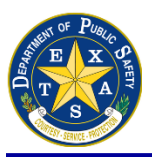

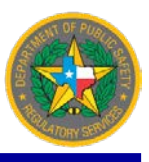

## **BE ON THE LOOK OUT (BOLO): THEFT NOTIFICATIONS**

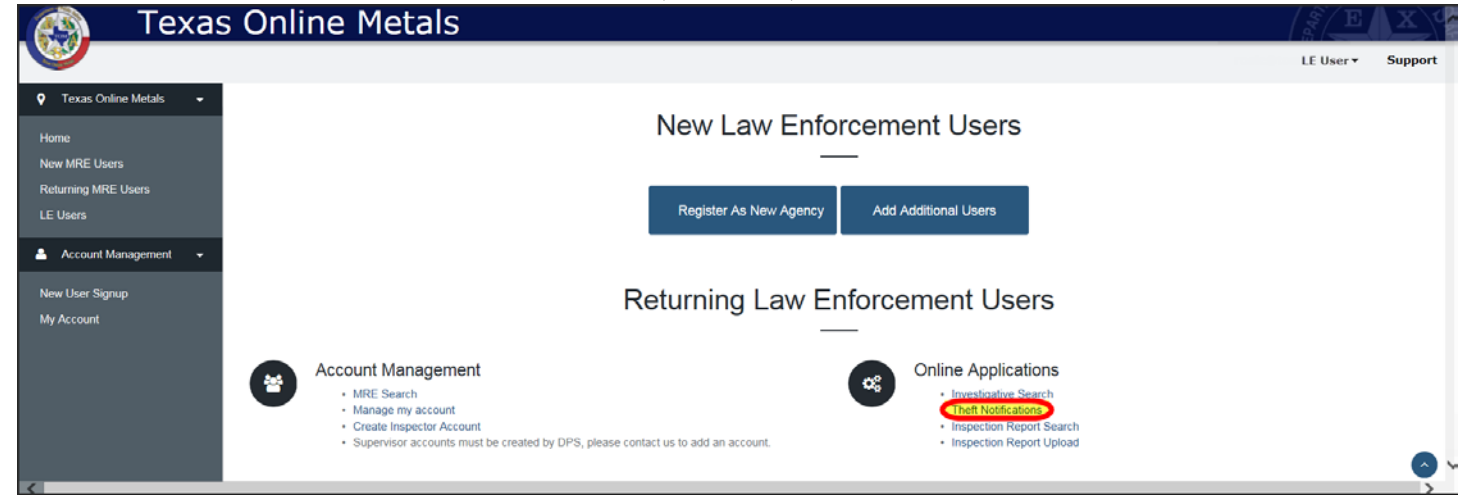

*Theft Notifications* (aka *BOLOs – Be On the Look Out*) - Notices of stolen regulated material are displayed for all TOM user accounts to view. Each notification is viewable for 30 days starting from entry date. Placing your cursor over a photo included in the BOLO will expand its size for better viewing.

| Texas<br>Texas Dep                                    | S Online Metals        |                                                                                                    |                    |        |        |                                   |                     | E D EP4H          | X         |
|-------------------------------------------------------|------------------------|----------------------------------------------------------------------------------------------------|--------------------|--------|--------|-----------------------------------|---------------------|-------------------|-----------|
| Lett control                                          |                        |                                                                                                    |                    |        |        |                                   |                     | LE User 🗸         | Support   |
| 💡 Texas Online Metals 👻                               |                        |                                                                                                    |                    |        |        |                                   | Texas Online Metals | Active Theft Noti | fications |
| Home                                                  | Active Theft Notifica  | tions                                                                                                    |                    |        |        |                                   |                     |                   |           |
| New MRE Users<br>Returning MRE Users                  |                        | Click on title to be taken to a picture of t                                                                                                    | he BOLO (if provi  | ded).  |        |                                   |                     |                   |           |
| LE Users                                              | Title                  | Description                                                                                                    | Expiration<br>Date | Status | Region | Name                              | Email               |                   |           |
| Account Management •<br>New User Signup<br>My Account | Stolen Salvaged Metals | On 9/4/2017 at 0123 hours, the<br>suspects pictured above stole salvaged<br>metal from The Range at Austin, 8301<br>S IH 35 Austin, Texas 78744. The<br>complainant advised this has likely<br>been ongoing for months and several<br>thousand dollars worth of metal has<br>been stolen. These suspects are<br>believed to be homeless and frequent<br>the area of Slaughter Ln and IH 35.<br>One male is known to ride a bicycle<br>towing a wheelchair. TCSO case# 17-<br>24095 | 11/04/2017         | Active | 6      | Travis County<br>Sheriff's Office | info@arictexas.org  | Edi               | t         |

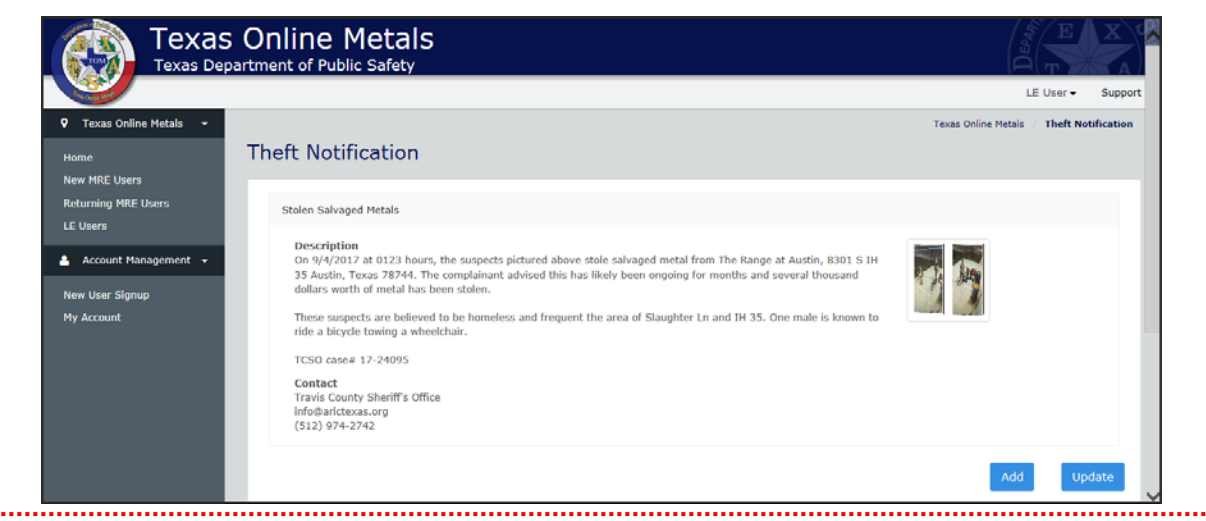

**NOTE:** Send information to <u>RSDCriminal@dps.texas.gov</u> to report any information needed for a BOLO notification.

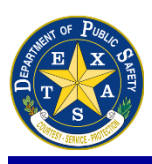

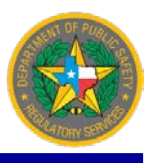

## **TRANSACTIONS: MRE DOCUMENTATION**

As Law Enforcement, MRE's may ask questions regarding uploading transactions during inspections. To assist them, guide MRE's to the **Upload Documentation** link on the TOM Home page (Home > Returning MRE Users > Online Transactions > Upload Documentation). This page provides a list of all regulated materials, listed vehicles, and their xml codes for transactions. A sample XML file is also provided to assist MRE's with uploading transactions.

| 👩 🛛 Texas On                                                                                                    | line Metals                                                                                                    | E         | X       |
|----------------------------------------------------------------------------------------------------|----------------------------------------------------------------------------------------------------|-----------|---------|
|                                                                                                    |                                                                                                    | LE User 🕶 | Support |
| V Texas Online Metals V                                                                                               | Returning MRE Users                                                                                                    |           |         |
| New MRE Users<br>Returning MRE Users<br>LE Users                                                                      | You are a Returning MRE User if you have a User ID & password for Texas Online Metals; or if you are a Registered Metals Recycling Entity.                                                                                                    |           |         |
| Account Management -                                                                                                  | Account Management  Manage My Account  Add Additional Users  Add Additional Users  Profit Certificates  RenewEddt MRE  Online Transactions  Online Transactions  Online Transacti |           |         |
|                                                                                                    | New Law Enforcement Users                                                                                                    |           |         |
|                                                                                                    | Register As New Agency Add Additional Users                                                                                                    |           |         |
|                                                                                                    | Returning Law Enforcement Users                                                                                                    |           |         |
| e                                                                                                    | Account Management MRE Search Manage my account Manage my account Create Inspector Account Create Inspector Account Supervisor accounts must be created by DPS, please contact us to add an account.                                                                                                    |           | •       |
| Normal<br>New MIE: Usors<br>Roturning HPE: Usors<br>E: Usors<br>▲ Account Management<br>New Usor Signip<br>My Account | <text><text><text><section-header><text><text><text><text><text><text><text><list-item><list-item><section-header><section-header><section-header></section-header></section-header></section-header></list-item></list-item></text></text></text></text></text></text></text></section-header></text></text></text>                                                                                                    |           |         |
|                                                                                                    | Liwell4: 2006.11.001         Allowsi:         Twoll4: 2006.11.001         Twoll4: 11/06/2008T11:00100794                                                                                                    |           |         |

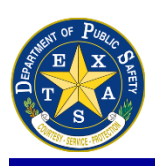

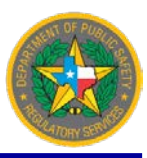

### **IMPORTANT LINKS**

#### Texas Metals Program page on the Regulatory Services Division site

http://www.dps.texas.gov/RSD/TexasMetalsProgram/index.htm

#### **Metals FAQs**

http://www.dps.texas.gov/RSD/TexasMetalsProgram/metalsFag.htm

#### **Texas Administrative Code**

http://texreg.sos.state.tx.us/public/readtac\$ext.ViewTAC?tac\_view=4&ti=37&pt=1&ch=36&rl=Y

#### **Occupations Code Chapter 1956**

http://www.statutes.legis.state.tx.us/Docs/OC/htm/OC.1956.htm

#### Senate Bill 208

http://www.capitol.state.tx.us/tlodocs/85R/billtext/html/SB00208F.htm

#### **RSD-18 Agency Verification Form**

http://dps.texas.gov/internetforms/Forms/RSD-18.pdf

#### **RSD-46 Metals Inspection Report**

https://dpsnet/intranetforms/default/FormDetail.aspx?Id=2839&FormNumber=RSD-46.pdf

#### RSD-46a Instructions for Completing the MRE Inspection Report

https://dpsnet/intranetforms/default/FormDetail.aspx?Id=2973&FormNumber=RSD-46A.pdf

#### **ISS Fact Sheet**

https://portal.tle.dps/sites/RSDTEAM/teamrcs/raabiss/ISSDOCUMENTS/ISS%20Online%20Fact%20Sheet%20(07142015).pdf

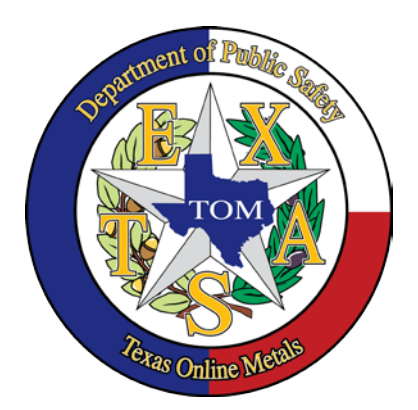

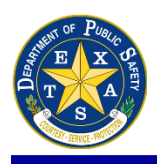

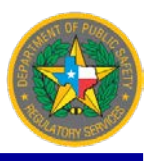

This page intentionally left blank.